# 13 Verwenden von Lampen

In diesem Kapitel wird erklärt, wie eine "Lampe" in GP-Pro EX angezeigt und bedient wird. Bitte lesen Sie zuerst "13.1 Einstellungsmenü" (seite 13-2) und gehen dann zur entsprechenden Seite.

| 13.1 | Einstellungsmenü                                                    | 13-2   |
|------|---------------------------------------------------------------------|--------|
| 13.2 | Ein- und Ausschalten der Lampe mit dem EIN/AUS-Bit                  | 13-4   |
| 13.3 | Umschaltung durch Ein-/Ausschalten mehrerer Bits (Bis zu )          | 13-8   |
| 13.4 | Umschalten durch eine Kombination mehrerer Bits (Bis zu 16 Zustände | )13-13 |
| 13.5 | Umschalten durch Bitänderung der Wortadresse (Biteinstellungen)     | 13-18  |
| 13.6 | Ändern, wenn sich der Wert der Wortadresse ändert                   | 13-23  |
| 13.7 | Verfahren zum Erstellen einer Lampe                                 | 13-29  |
| 13.8 | Lampe - Einstellungsanleitung                                       | 13-31  |

### 13.1 Einstellungsmenü

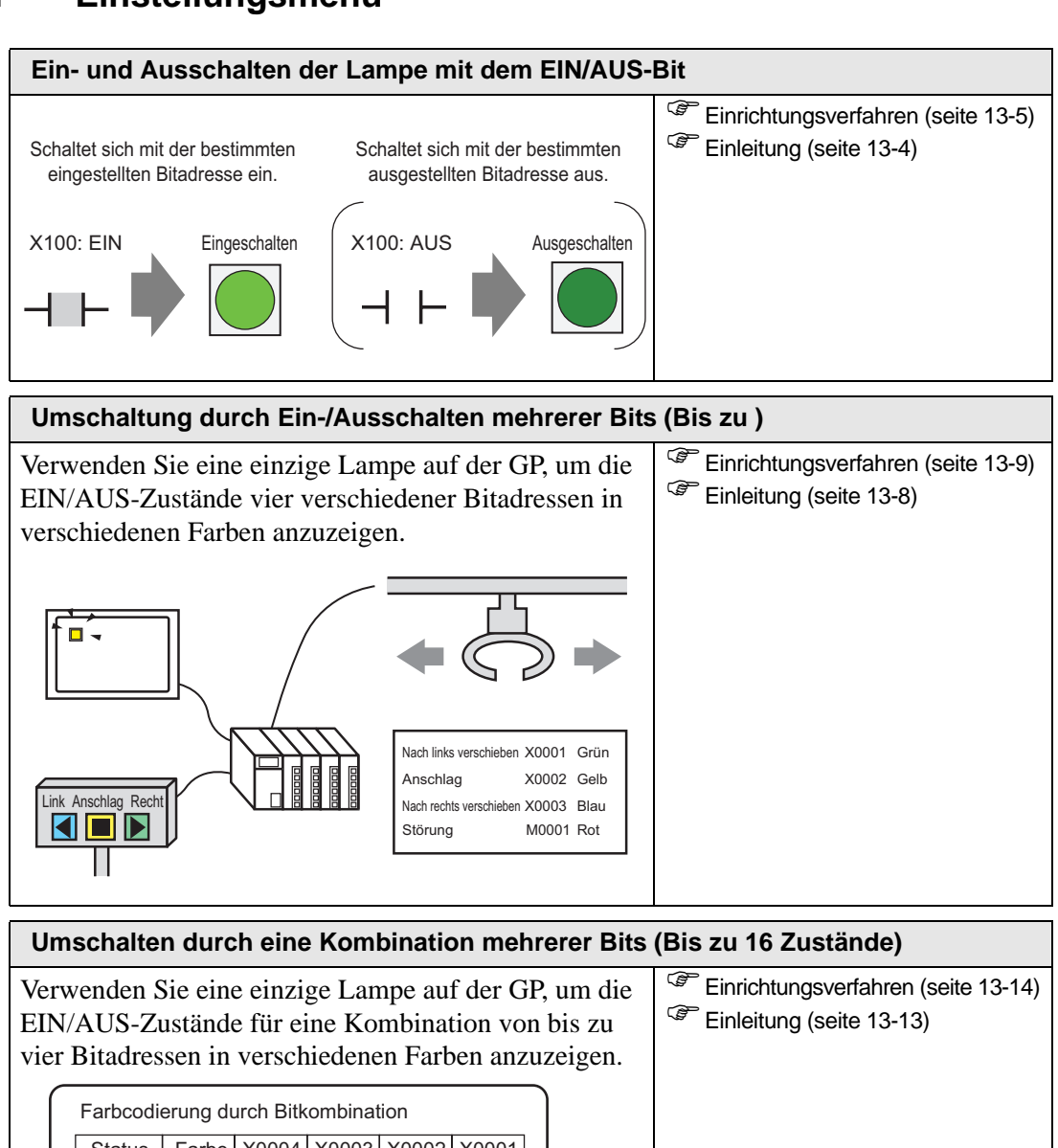

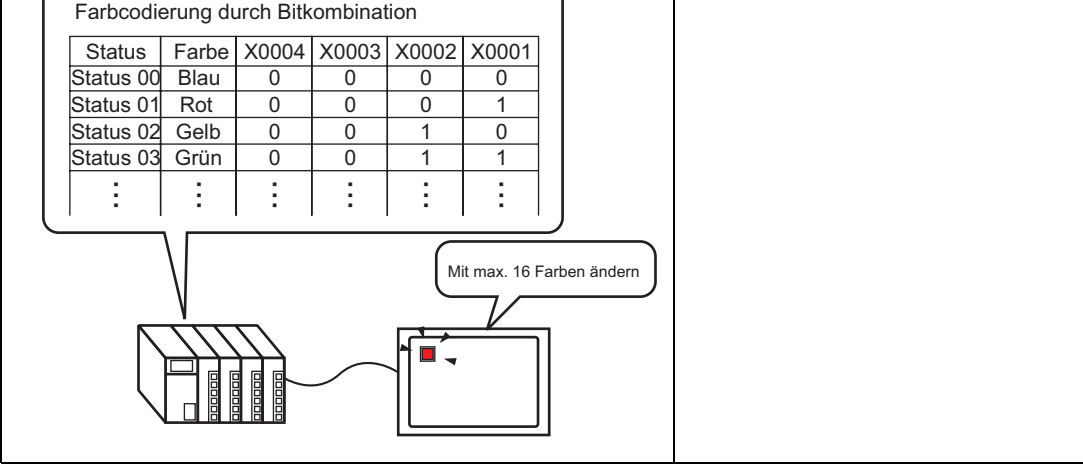

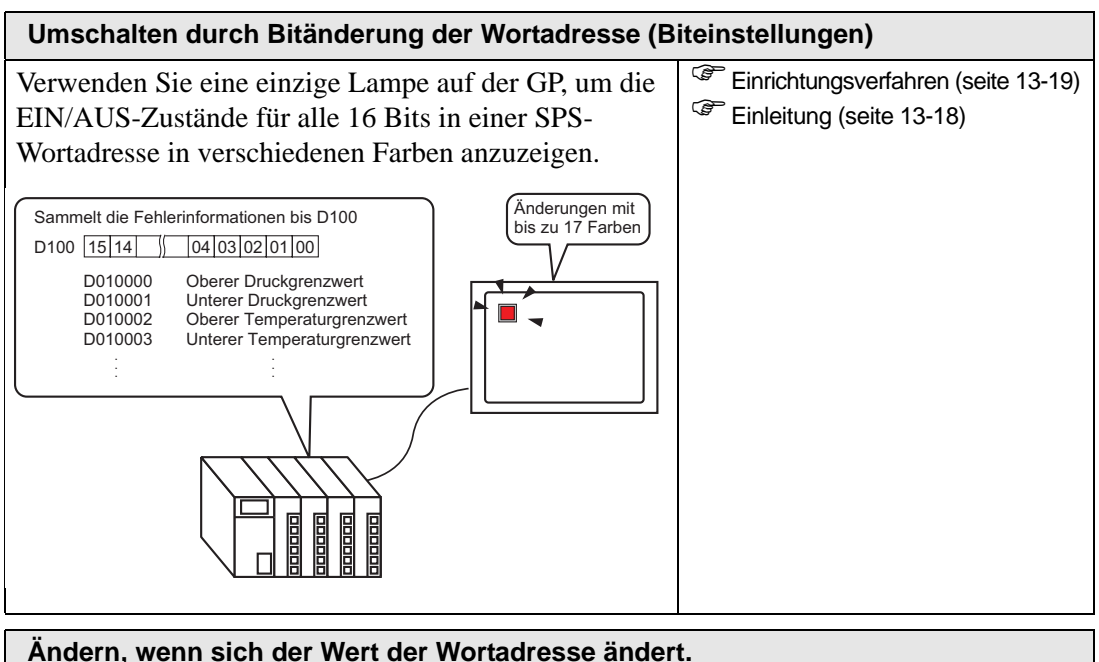

| Andern, wenn sich der wert der wortadresse ändert.                                                                                                    |                                                                                           |  |  |  |  |
|----------------------------------------------------------------------------------------------------|-------------------------------------------------------------------------------------------|--|--|--|--|
| Verwenden Sie eine einzige Lampe auf der GP, um den<br>in einer SPS-Wortadresse gespeicherten Wert (0 bis<br>255) in verschiedenen Farben anzuzeigen.                                                                                                    | <ul> <li>Einrichtungsverfahren (seite 13-24)</li> <li>Einleitung (seite 13-23)</li> </ul> |  |  |  |  |
| Farbänderungen gemäß der Datenwerte (0-255)         werden in der Wortadresse (z.B.: D100)         Status       Farbe         Status       00         status       00         status       01         status       02         Gelb       2         status       03         Grün       3         i       i         i       i         i       i         i       i         i       i         i       i         i       i         i       i         i       i |                                                                                           |  |  |  |  |

### 13.2 Ein- und Ausschalten der Lampe mit dem EIN/AUS-Bit

### 13.2.1 Einleitung

Zeigt den EIN-/AUS-Zustand der Teilnehmer-/SPS-Adresse auf der GP an.

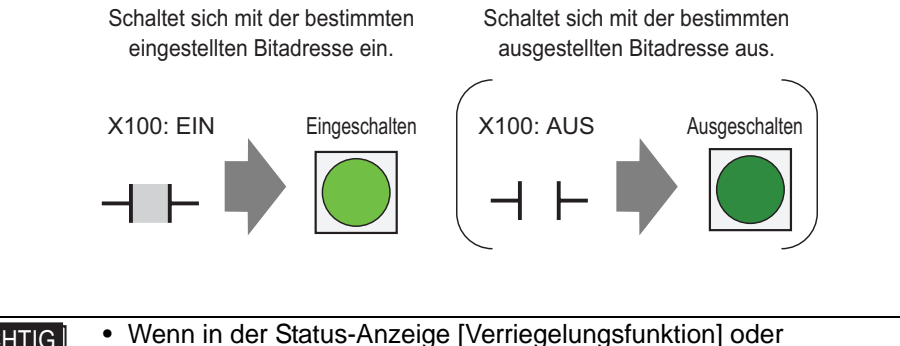

• Wenn in der Status-Anzeige [Verriegelungsfunktion] oder [Verzögerungsfunktion] bestimmt ist, hat die [Verriegelungs-Bedingungsanzeige] Vorrang vor der [Verzögerung-Statusanzeige]. Folglich wird die Lampe möglicherweise nicht wie erwartet angezeigt. Auf diese Option kann vom Dialogfeld [Schalter/Lampe] zugegriffen werden; wählen Sie die Registerkarte [Schalter - Allgemein] und [Detail] aus.

### 13.2.2 Einrichtungsverfahren

| ANMERKUNG | Weitere Informationen hierzu entnehmen Sie bitte Ihrem<br>Einstellungshandbuch. |
|-----------|---------------------------------------------------------------------------------|
|           | "13.8 Lampe - Einstellungsanleitung" (seite 13-31)                              |
| •         | Einzelheiten zum Ablegen von Elementen oder Festlegen von Adressen,             |
|           | Formen, Farben und Beschriftungen, erfahren Sie unter "Verfahren zur            |
|           | Elementbearbeitung".                                                            |

"8.6.1 Bearbeiten von Elementen" (seite 8-51)

Zeigt den EIN-/AUS-Zustand der Bitadresse (X100) auf der GP an.

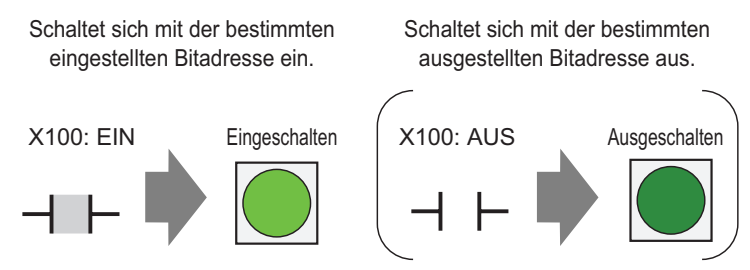

- 1 Zeigen Sie im Menü [Elemente (P)] auf [Schalter (C)], und wählen Sie [Lampe (L)] aus, oder klicken Sie auf auf der Werkzeugleiste. Legen Sie anschließend das Element auf dem Bildschirm ab.
- 2 Doppelklicken Sie auf die abgelegte Lampe. Das Dialogfeld Schalter/Lampe wird angezeigt.

| 💰 Schalter/Lampe        | ×                                                                                          |
|-------------------------|--------------------------------------------------------------------------------------------|
| Element-ID<br>SL_0000   | Schaltfunktion Lampen-Funktion Farbe Beschriftung                                          |
| Kommentar               | Z Lampen-Funktion                                                                          |
| AUS<br>Grafik auswählen | Bitadresse         [PLC1]X00000         Aus Schalter kopieren         In Schalter kopieren |
| Hilfe (H)               | OK (O) Abbrechen                                                                           |

**3** Wählen Sie in [Form auswählen] die Lampenform aus. Klicken Sie auf [OK].

| 💰 Statusfenster auswählen 🛛 🗙 |              |  |  |  |
|-------------------------------|--------------|--|--|--|
| Status 0                      |              |  |  |  |
| Auto Offner                   | OK Abbrechen |  |  |  |

4 Bestimmen Sie die Bitadresse zum Ein- und Ausschalten der Lampe. (Zum Beispiel: X100)

Klicken Sie auf das Symbol, um das Tastenfeld "Adresseingabe" anzuzeigen.

Wählen Sie Teilnehmer "X" aus, geben Sie "101" als Adresse ein und drücken Sie auf die "Eingabetaste".

| Bitadresse       | 💰 Eingabeadresse                         | ×                        | Bitadresse   |     |
|------------------|------------------------------------------|--------------------------|--------------|-----|
| [PLC1]X00000     | Teilnehmer PLC1                          | •                        | [PLC1]X00100 | - 📟 |
| Klicken Sie auf: | X 100<br>Back<br>A B C 7<br>D E F 4<br>1 | Clr<br>8 9<br>5 6<br>2 3 |              |     |
|                  | 0                                        | Ent                      |              |     |

5 Klicken Sie auf die Registerkarte [Farbeinstellungen]. Legen Sie [Anzeigenfarbe], [Muster] und [Rahmenfarbe] für [Status auswählen] AN oder AUS fest.

| Status auswählen AUS<br>Anzeigenfarbe 0 V Blinken Kein V<br>Muster Kein V<br>Rahmenfarbe 7 Blinken Kein V | Schaltfunktion La | mpen-Funktion Fart | e Beschrif | itung |
|----------------------------------------------------------------------------------------------------|-------------------|--------------------|------------|-------|
| Anzeigenfarbe 0 v Blinken Kein v<br>Muster v<br>Rahmenfarbe 7 v Blinken Kein v                            | Status auswähler  | AUS                | •          |       |
| Muster Kein 💌<br>Rahmenfarbe 🗔 7 💌 Blinken Kein 💌                                                         | Anzeigenfarbe     | 0 -                | Blinken    | Kein  |
| Rahmenfarbe 7 💌 Blinken Kein 💌                                                                            | Muster            | Kein               | •          |       |
|                                                                                                    | Rahmenfarbe       | 7 💌                | Blinken    | Kein  |

• Wenn die Schaltfläche [Status auswählen] angeklickt wird, 📰 kann man den Zustand ohne Anzeigen einer Liste ändern.

• Abhängig von der Form, kann die Farbe eventuell nicht geändert werden.

6 Klicken Sie auf die Registerkarte [Beschriftung]. Bestimmen Sie die auf der Lampe zu erscheinende Beschriftung. Bestimmen Sie den Schrifttyp und die -größe und geben im rechteckigen Feld den anzuzeigenden Text ein. Klicken Sie auf [OK].

| Schaltfunktion   Lam                                        | chaltfunktion Lampen-Funktion Farbe Beschriftung |                                                     |                         |                                    |  |  |
|-------------------------------------------------------------|--------------------------------------------------|-----------------------------------------------------|-------------------------|------------------------------------|--|--|
| <ul> <li>Direkter Text</li> </ul>                           | C Texttabelle                                    |                                                     |                         |                                    |  |  |
| Status auswählen<br>Schriftart<br>Schrifttyp<br>Zeichensatz | AUS T                                            | <ul> <li>✓ Größe</li> <li>✓ Textattribut</li> </ul> | 8 x 16 Punkte<br>Normal | <b>v</b>                           |  |  |
| OFF                                                         |                                                  |                                                     | Textfarbe               | Blinken<br>Kein<br>Blinken<br>Kein |  |  |
|                                                             | In alle Beschriftungen                           | Alle Beschriftungen                                 | Hintergrundfarbe        | Blinken<br>Kein                    |  |  |
|                                                             | kopieren                                         | löschen                                             | ]                       |                                    |  |  |
| Feste Position                                              | Nachführung                                      |                                                     |                         |                                    |  |  |
| Zeilenabstand                                               |                                                  |                                                     |                         |                                    |  |  |

• Wenn ein Schalter ausgewählt und die [F2]-Taste betätigt wird, kann man den Bezeichnungstext direkt bearbeiten.

Der Vorgang ist abgeschlossen.

## 13.3 Umschaltung durch Ein-/Ausschalten mehrerer Bits (Bis zu )

### 13.3.1 Einleitung

Verwenden Sie eine einzige Lampe auf der GP, um die EIN/AUS-Zustände vier verschiedener Bitadressen in verschiedenen Farben anzuzeigen.

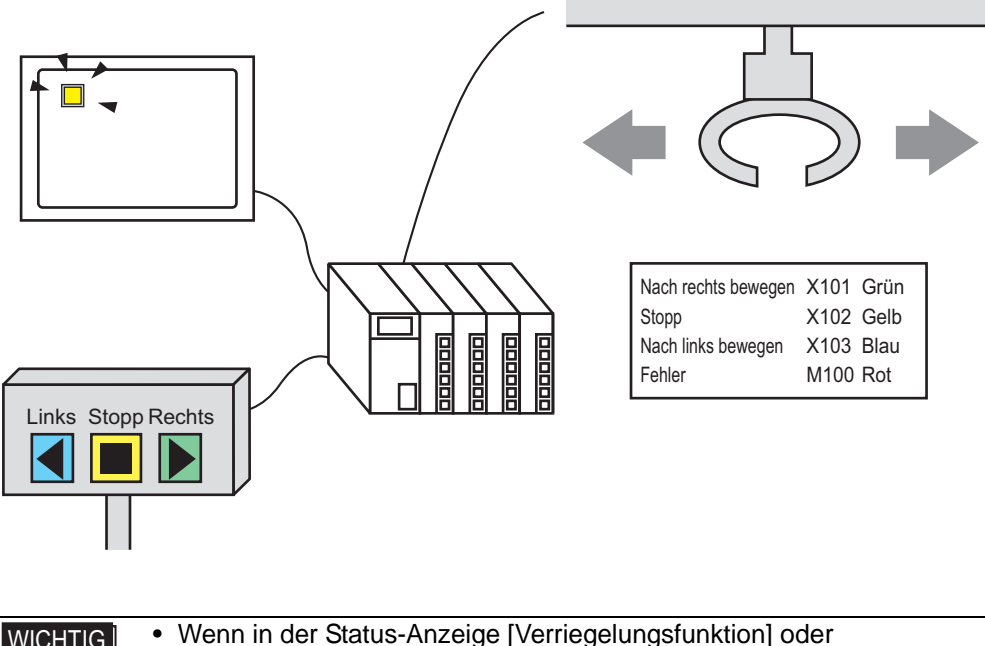

- Wenn in der Status-Anzeige [Verriegelungsfunktion] oder [Verzögerungsfunktion] bestimmt ist, hat die [Verriegelungs-Bedingungsanzeige] Vorrang vor der [Verzögerung-Statusanzeige]. Folglich wird die Lampe möglicherweise nicht wie erwartet angezeigt. Auf diese Option kann vom Dialogfeld [Schalter/Lampe] zugegriffen werden; wählen Sie die Registerkarte [Schalter - Allgemein] und [Detail] aus.
  - Die vier Bitadressen, die für eine Lampe bestimmt wurden, können die Bitadressen verschiedener Teilnehmer (SPS) sein.

### 13.3.2 Einrichtungsverfahren

|   | Weitere Informationen hierzu entnehmen Sie bitte Ihrem               |
|---|----------------------------------------------------------------------|
|   | Einstellungshandbuch.                                                |
|   | "13.8 Lampe - Einstellungsanleitung" (seite 13-31)                   |
| • | Einzelheiten zum Ablegen von Elementen oder Festlegen von Adressen,  |
|   | Formen, Farben und Beschriftungen, erfahren Sie unter "Verfahren zur |
|   | Elementbearbeitung".                                                 |

(3° "8.6.1 Bearbeiten von Elementen" (seite 8-51)

Folgendes Verfahren verwendet insgesamt vier Bits in einer Lampe, um verschiedene Farben für die Kranbewegung (rechts, links und Stopp), das Fehlerbenachrichtungsbit und den AUS-Zustand anzuzeigen.

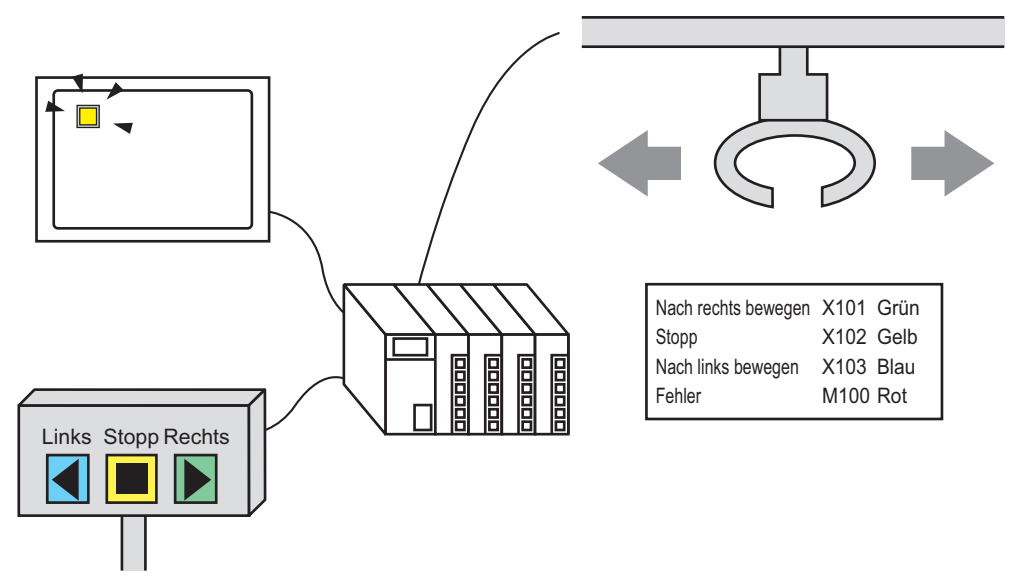

- 1 Zeigen Sie im Menü [Elemente (P)] auf [Schalter (C)], und wählen Sie [Lampe (L)] aus, oder klicken Sie auf 💡 auf der Werkzeugleiste.
- 2 Doppelklicken Sie auf die abgelegte Lampe. Das Dialogfeld Schalter/Lampe wird angezeigt. Klicken Sie auf [Erweitert].

| <i>ổ</i> Schalter/Lampe              | ×                                                                                                    |
|--------------------------------------|----------------------------------------------------------------------------------------------------|
| Element-ID<br>SL_0000 +<br>Kommentar | Schaltfunktion Lampen-Funktion Farbe Beschriftung                                                                                                    |
| AUS<br>Grafik auswählen              | Bitadresse<br>[PLC1]X00000   Gamma Gamma Gam |
| Hilfe ( <u>H</u> )                   | OK (O) Abbrechen                                                                                                    |

Bestimmen Sie [Anzahl Zustände] und die [Status-Schaltbedingung]. Wenn Sie [Anzahl Zustände] auf 3 oder mehr festlegen, können Sie die [Status-Schaltbedingung] bestimmen.
(Zum Beispiel: [Anzahl Zustände] = 5, [Status-Schalterbedingung] = Zustand bitweise ändern)

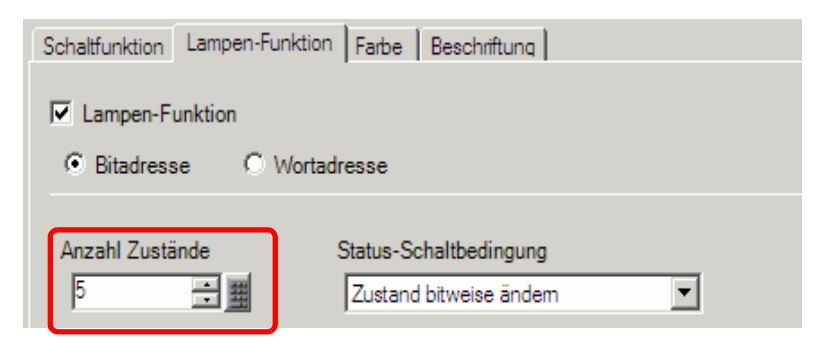

4 Legen Sie [Bitadresse 1] fest. Wählen Sie im Dialogfeld [Adresse eingeben] den Teilnehmer aus und bestimmen X101 als Teilnehmeradresse; klicken Sie auf [Eingabe]. (z.B.:X101).

Klicken Sie auf das Symbol, um das Tastenfeld "Adresseingabe" anzuzeigen.

Wählen Sie Teilnehmer "X" aus, geben Sie "101" als Adresse ein und drücken Sie auf die "Eingabetaste".

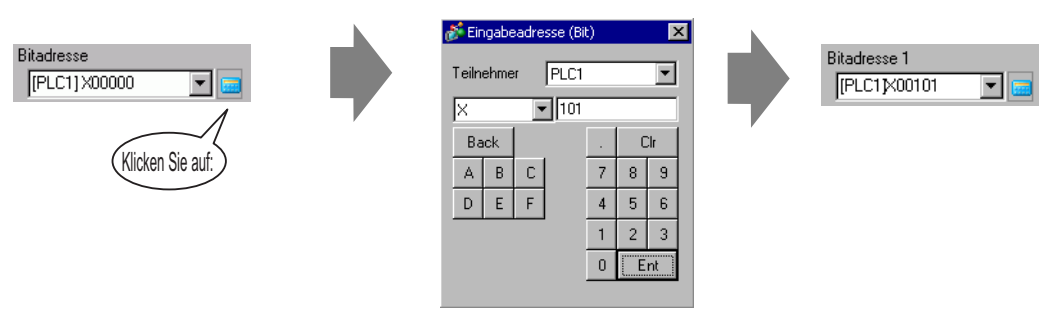

5 Legen Sie außerdem [Bitadresse 2] bis [Bitadresse 4] wie folgt fest: (z.B.: [Bitadresse 2] X102, [Bitadresse 3] X103, [Bitadresse 4] M100)

| Schaltfunktion Lampen-Funktion Farbe Beschriftung |                                                  |                      |  |  |  |
|---------------------------------------------------|--------------------------------------------------|----------------------|--|--|--|
| Lampen-Funktion     Bitadresse     C Wortadresse  |                                                  |                      |  |  |  |
| Anzahl Zustände                                   | Status-Schaltbedingung<br>Zustand bitweise änden | n 💌                  |  |  |  |
| Bitadresse 1<br>[PLC1]X00101                      | Aus Schalter kopieren                            | In Schalter kopieren |  |  |  |
| Bitadresse 2<br>[PLC1]X00102                      | Aus Schalter kopieren                            | In Schalter kopieren |  |  |  |
| Bitadresse 3                                      | Aus Schalter kopieren                            | In Schalter kopieren |  |  |  |
| Bitadresse 4<br>[PLC1]M000100                     | Aus Schalter kopieren                            | In Schalter kopieren |  |  |  |

WICHTIG

#### Jeder [Status] wird als EIN (1)/AUS (0) der entsprechenden Bitadresse bezeichnet.

| Status Beschreibung |              |              |              |              |
|---------------------|--------------|--------------|--------------|--------------|
|                     | Bitadresse 4 | Bitadresse 3 | Bitadresse 2 | Bitadresse 1 |
| [Status 0]          | 0            | 0            | 0            | 0            |
| [Status 1]          | 0            | 0            | 0            | 1            |
| [Status 2]          | 0            | 0            | 1            | 0            |
| [Status 3]          | 0            | 1            | 0            | 0            |
| [Status 4]          | 1            | 0            | 0            | 0            |

- Wenn mehrere Bits zur gleichen Zeit eingeschalten werden, zeigt die Lampe die Zustände in ihrer Reihenfolge an: von [Bitadresse 1], [Bitadresse 2], [Bitadresse 3] bis [Bitadresse 4].
- 6 Wählen Sie in [Status auswählen] die Lampenform für jeden Status aus.

7 Klicken Sie auf die Registerkarte [Farbeinstellungen]. Wählen Sie in [Status auswählen] [Status 0] aus und bestimmen die [Anzeigenfarbe]. [Status 0] ist der Status, in dem die bestimmten Bitadressen "Alle AUS" sind.

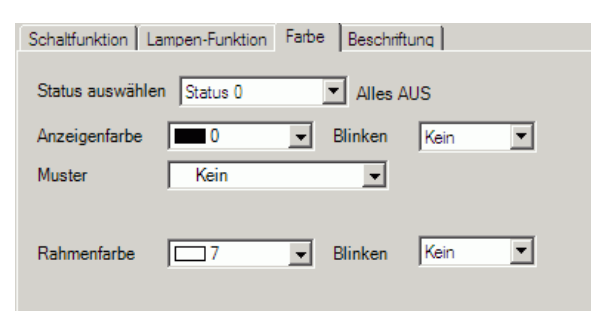

- 8 Wählen Sie in [Status auswählen] [Status 1] aus und bestimmen die [Anzeigenfarbe]. [Status 1] ist der Status, in dem die festgelegten Bitadressen X101 eingeschaltet ist.
- 9 Legen Sie außerdem [Anzeigenfarbe] für den Status aus [Status 2] bis [Status 4] fest.

ANMERKUNG
 Wenn die Schaltfläche [Status auswählen] angeklickt wird, kann man den Zustand ohne Anzeigen einer Liste ändern.
 Abhängig von der Form, kann die Farbe eventuell nicht geändert werden.

10 Klicken Sie auf die Registerkarte [Beschriftung]. Bestimmen Sie die auf der Lampe zu erscheinende Beschriftung. Bestimmen Sie den Schrifttyp und die -größe und geben im rechteckigen Feld den anzuzeigenden Text ein. Klicken Sie auf [OK].

| Schalter/Lampe               |                                                                                                   |          |
|------------------------------|---------------------------------------------------------------------------------------------------|----------|
| Element-ID                   | Schaltfunktion Lampen-Funktion Farbe Beschriftung                                                 |          |
| Kommentar                    | Direkter Text     O Texttabelle                                                                   |          |
|                              | Status auswählen Status 0 V Alles AUS<br>Schriftart<br>Schriftyp Standard V Größe 8 x 16 Punkte V |          |
|                              | Zeichensatz ASCII Textattribut Normal                                                             |          |
| Status 0<br>Grafik auswählen | Textfarbe Blinken                                                                                 | -        |
|                              | Schattenfarbe Blinken                                                                             | -        |
|                              | Hintergrundfarbe Blinken                                                                          |          |
|                              | In alle Beschriftungen Alle Beschriftungen Transparent V Kein                                     | <u>.</u> |
|                              | Feste Position  Nachführung                                                                       |          |
|                              | Zeilenabstand 0 🕂 🎬 🔄 🔄                                                                           |          |
| Hilfe ( <u>H</u> )           | OK (O) Abbrechen                                                                                  |          |

ANMERKUNG • We

Wenn ein Schalter ausgewählt und die [F2]-Taste betätigt wird, kann man den Bezeichnungstext direkt bearbeiten.

Der Vorgang ist abgeschlossen.

# 13.4 Umschalten durch eine Kombination mehrerer Bits (Bis zu 16 Zustände)

### 13.4.1 Einleitung

Eine einzige Lampe kann in verschiedenen Farben die kombinierten EIN-/AUS-Zustände von bis zu 4 Bitadressen von einem verbundenen Teilnehmer/SPS anzeigen, was 16 Zuständen entspricht. Durch Einrichten von verschiedenen Farben, können die kombinierten Zustände auf einer einzigen Lampe angezeigt werden.

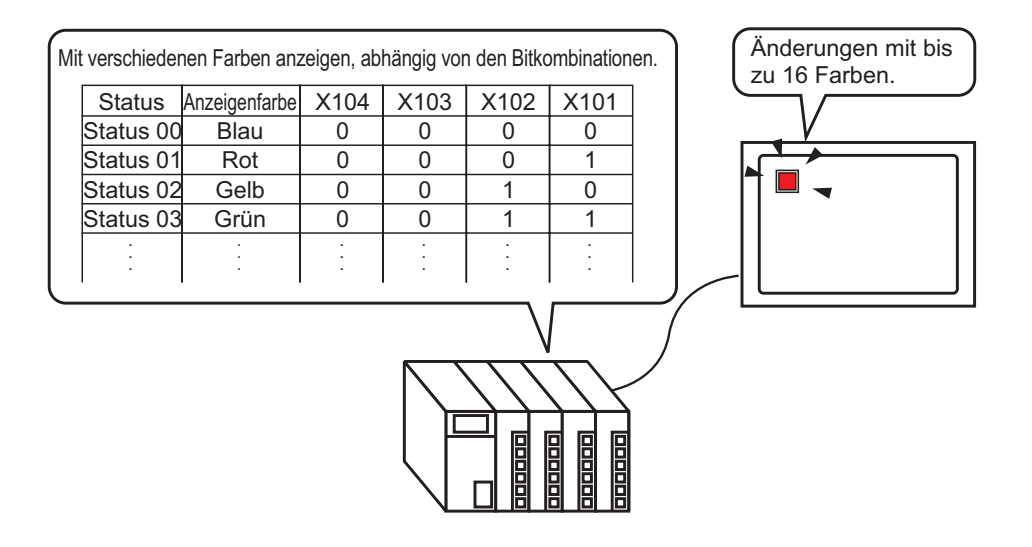

 WICHTIG
 Wenn in der Status-Anzeige [Verriegelungsfunktion] oder [Verzögerungsfunktion] bestimmt ist, hat die [Verriegelungs-Bedingungsanzeige] Vorrang vor der [Verzögerung-Statusanzeige]. Folglich wird die Lampe möglicherweise nicht wie erwartet angezeigt. Auf diese Option kann vom Dialogfeld [Schalter/Lampe] zugegriffen werden; wählen Sie die Registerkarte [Schalter - Allgemein] und [Detail] aus.

• Die vier Bitadressen, die für eine Lampe bestimmt wurden, können die Bitadressen verschiedener Teilnehmer (SPS) sein.

### 13.4.2 Einrichtungsverfahren

| ANMERKUNG | Weitere Informationen hierzu entnehmen Sie bitte Ihrem<br>Einstellungshandbuch.                                                                                     |
|-----------|----------------------------------------------------------------------------------------------------|
|           | 🐨 "13.8 Lampe - Einstellungsanleitung" (seite 13-31)                                                                                                    |
| •         | Einzelheiten zum Ablegen von Elementen oder Festlegen von Adressen,<br>Formen, Farben und Beschriftungen, erfahren Sie unter "Verfahren zur<br>Elementbearbeitung". |
|           | "8.6.1 Bearbeiten von Elementen" (seite 8-51)                                                                                                    |

Das folgende Verfahren verbindet vier Bits (X101 bis X104) in einer Lampe, um verschiedene Farben für 16 Zustände anzuzeigen.

| Mit verschieder | nen Farben anz | zeigen, ab | hängig vor | n den Bitko | ombinatione | en. | Änderungen mit bis<br>zu 16 Farben. |
|-----------------|----------------|------------|------------|-------------|-------------|-----|-------------------------------------|
| Status          | Anzeigenfarbe  | X104       | X103       | X102        | X101        |     |                                     |
| Status 00       | Blau           | 0          | 0          | 0           | 0           |     | V                                   |
| Status 01       | Rot            | 0          | 0          | 0           | 1           |     |                                     |
| Status 02       | Gelb           | 0          | 0          | 1           | 0           |     |                                     |
| Status 03       | Grün           | 0          | 0          | 1           | 1           |     |                                     |
| :               | :              | :          | :          | :           | :           |     |                                     |
|                 |                | ·          | ·          | ·           | ·           |     |                                     |
|                 |                |            |            |             |             | )   |                                     |

Zeigen Sie im Menü [Elemente (P)] auf [Schalter (C)], und wählen Sie [Lampe (L)] aus, oder klicken Sie auf ? auf der Werkzeugleiste. Legen Sie anschließend das Element auf dem Bildschirm ab.

2 Doppelklicken Sie auf die abgelegte Lampe. Das Dialogfeld Schalter/Lampe wird angezeigt. Klicken Sie auf [Erweitert].

| 💰 Schalter/Lampe        | x                                                 |
|-------------------------|---------------------------------------------------|
| Element-ID<br>SL_0000   | Schaltfunktion Lampen-Funktion Farbe Beschriftung |
| AUS<br>Grafik auswählen | Bitadresse<br>[PLC1]x00000                        |
| Hilfe ( <u>H</u> )      | OK (O) Abbrechen                                  |

**3** Bestimmen Sie [Anzahl Zustände] und die [Status-Schaltbedingung]. Wenn Sie [Anzahl Zustände] auf 3 oder mehr festlegen, können Sie die [Status-Schaltbedingung] bestimmen. (z.B.: [Anzahl Zustände] 16, [Status-Schaltbedingung] Zustand bitweise ändern).

| Schaltfunktion Lampen-Funk | tion Farbe Beschriftung                                      |  |  |  |
|----------------------------|--------------------------------------------------------------|--|--|--|
| ☑ Lampen-Funktion          |                                                              |  |  |  |
| • Bitadresse C Wo          | rtadresse                                                    |  |  |  |
| Anzahl Zustände            | Status-Schaltbedingung<br>Zustand durch Bitkombination ändem |  |  |  |

4 Bestimmen Sie die Adresse, die die Farbcodierung der Lampe in [Bitadresse] (z.B.: X101) anzeigt.

Klicken Sie auf das Symbol, um das Tastenfeld "Adresseingabe" anzuzeigen.

Wählen Sie Teilnehmer "X" aus, geben Sie "101" als Adresse ein und drücken Sie auf die "Eingabetaste".

| Bitadresse 1<br>[PLC1]X00000 | Eingabeadresse (Bit)     X       Teilnehmer     PLC1       X     101                                                                                                    | Bitadresse 1<br>[PLC1]X00101 |
|------------------------------|----------------------------------------------------------------------------------------------------|------------------------------|
| Klicken Sie auf:             | Back         .         CIr           A         B         C         7         8         9           D         E         F         4         5         6           1         2         3         0         Ent |                              |

### WICHTIG

 Jeder [Status] wird als EIN (1)/AUS (0) der entsprechenden Bitadresse bezeichnet.

| Status      | Beschreibung |              |              |              |
|-------------|--------------|--------------|--------------|--------------|
|             | Bitadresse 4 | Bitadresse 3 | Bitadresse 2 | Bitadresse 1 |
| [Status 0]  | 0            | 0            | 0            | 0            |
| [Status 1]  | 0            | 0            | 0            | 1            |
| [Status 2]  | 0            | 0            | 1            | 0            |
| [Status 3]  | 0            | 0            | 1            | 1            |
| [Status 4]  | 0            | 1            | 0            | 0            |
| [Status 5]  | 0            | 1            | 0            | 1            |
| [Status 6]  | 0            | 1            | 1            | 0            |
| [Status 7]  | 0            | 1            | 1            | 1            |
| [Status 8]  | 1            | 0            | 0            | 0            |
| [Status 9]  | 1            | 0            | 0            | 1            |
| [Status 10] | 1            | 0            | 1            | 0            |
| [Status 11] | 1            | 0            | 1            | 1            |
| [Status 12] | 1            | 1            | 0            | 0            |
| [Status 13] | 1            | 1            | 0            | 1            |
| [Status 14] | 1            | 1            | 1            | 0            |
| [Status 15] | 1            | 1            | 1            | 1            |

5 Legen Sie außerdem [Bitadresse 2] bis [Bitadresse 4] wie folgt fest: (Zum Beispiel: [Bitadresse 2] X102, [Bitadresse 3] X103, [Bitadresse 4] X104)

| Schaltfunktion Lampen-Funktion | 1 Farbe Beschriftung   |                      |
|--------------------------------|------------------------|----------------------|
| Lampen-Funktion                |                        |                      |
| Bitadresse     C Worta         | dresse                 |                      |
|                                |                        |                      |
| Anzahl Zustände                | Status-Schaltbedingung |                      |
| 16 📑 🏢                         | Zustand durch Bitkomb  | ination ändem 💌      |
| Ditadrosse 1                   |                        |                      |
| [PLC1]X00101 🗨 🧰               | Aus Schalter kopieren  | In Schalter kopieren |
| Bitadresse 2                   |                        |                      |
| [PLC1]X00102 💌 🧰               | Aus Schalter kopieren  | In Schalter kopieren |
| Bitadresse 3                   |                        |                      |
| [PLC1]X00103 💌 🥅               | Aus Schalter kopieren  | In Schalter kopieren |
| Bitadresse 4                   |                        |                      |
| [PLC1]X00104 💌 🧰               | Aus Schalter kopieren  | In Schalter kopieren |
|                                |                        |                      |

6 Wählen Sie in [Status auswählen] die Lampenform für jeden Status aus.

7 Klicken Sie auf die Registerkarte [Farbeinstellungen]. Wählen Sie in [Status auswählen] [Status 0] aus und bestimmen die [Anzeigenfarbe]. [Status 0] ist der Status, in dem die bestimmten Bitadressen "Alle AUS" sind.

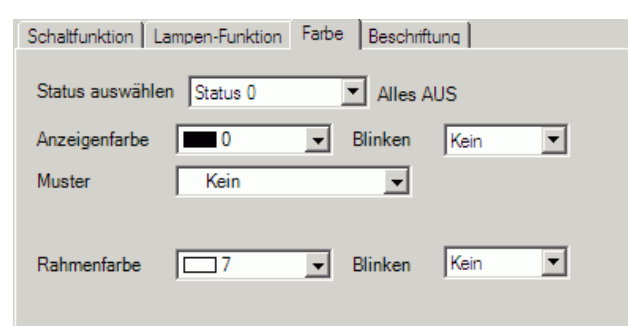

- 8 Wählen Sie in [Status auswählen] [Status 1] aus und bestimmen die [Anzeigenfarbe]. [Status 1] ist der Status, in dem die festgelegten Bitadressen (X101) eingeschaltet ist.
- 9 Legen Sie außerdem die Anzeigenfarben für [Status 2] bis [Status 15] fest.

|           | • Wenn die Schaltfläche [Status auswählen] angeklickt wird, 🗮 kann man den |
|-----------|----------------------------------------------------------------------------|
| ANMERKUNG | Zustand ohne Anzeigen einer Liste ändern.                                  |
|           | Abhängig von der Form, kann die Farbe eventuell nicht geändert werden.     |

10 Klicken Sie auf die Registerkarte [Beschriftung]. Bestimmen Sie die auf der Lampe zu erscheinende Beschriftung. Bestimmen Sie den Schrifttyp und die -größe und geben im rechteckigen Feld den anzuzeigenden Text ein. Klicken Sie auf [OK].

| Oirekter Text    | C Texttabelle                      | - 1                            |                   |                            |
|------------------|------------------------------------|--------------------------------|-------------------|----------------------------|
| Status auswählen | Status 0 💌                         | Alles AUS                      |                   |                            |
| Schriftart       |                                    |                                |                   |                            |
| Schrifttyp       | Standard                           | <ul> <li>Größe</li> </ul>      | 8 x 16 Punkte     | -                          |
| Zeichensatz      | ASCII                              | <ul> <li>Textattrib</li> </ul> | ut Normal         | •                          |
|                  |                                    |                                | Schattenfarbe     | Blinken<br>Kein<br>Blinken |
|                  | In alle Beschriftungen<br>kopieren | Alle Beschriftung<br>löschen   | jen Transparent 💌 | Kein 💌                     |
| Feste Position   | Nachführung                        |                                |                   |                            |
| Zeilenabstand 0  |                                    |                                |                   |                            |

• Wenn ein Schalter ausgewählt und die [F2]-Taste betätigt wird, kann man den Bezeichnungstext direkt bearbeiten.

Der Vorgang ist abgeschlossen.

### 13.5 Umschalten durch Bitänderung der Wortadresse (Biteinstellungen)

### 13.5.1 Einleitung

Verwenden Sie eine einzige Lampe auf der GP, um die EIN/AUS-Zustände für alle 16 Bits in einer SPS-Wortadresse in verschiedenen Farben anzuzeigen.

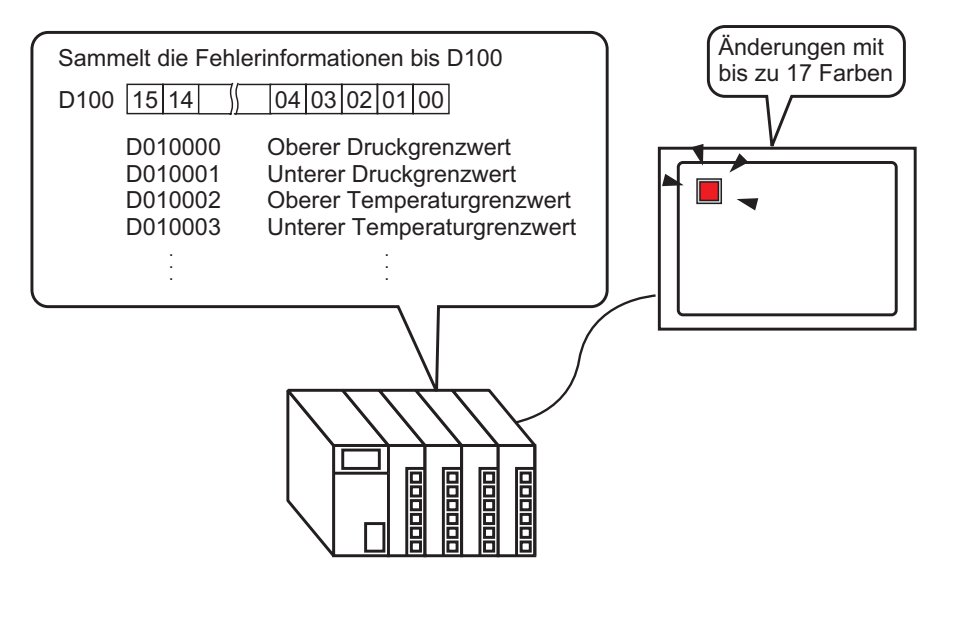

• Wenn in der Status-Anzeige [Verriegelungsfunktion] oder [Verzögerungsfunktion] bestimmt ist, hat die [Verriegelungs-Bedingungsanzeige] Vorrang vor der [Verzögerung-Statusanzeige]. Folglich wird die Lampe möglicherweise nicht wie erwartet angezeigt. Auf diese Option kann vom Dialogfeld [Schalter/Lampe] zugegriffen werden; wählen Sie die Registerkarte [Schalter - Allgemein] und [Detail] aus.

### 13.5.2 Einrichtungsverfahren

|           | Weitere Informationen hierzu entnehmen Sie bitte Ihrem               |
|-----------|----------------------------------------------------------------------|
| ANMERKONG | Einstellungshandbuch.                                                |
|           | "13.8 Lampe - Einstellungsanleitung" (seite 13-31)                   |
| •         | Einzelheiten zum Ablegen von Elementen oder Festlegen von Adressen,  |
|           | Formen, Farben und Beschriftungen, erfahren Sie unter "Verfahren zur |
|           | Elementbearbeitung".                                                 |
|           | "8.6.1 Bearbeiten von Elementen" (seite 8-51)                        |

Im nachstehenden Verfahren werden Fehlerinformationen von einem Teilnehmer/SPS in jedem Bit in einer Wortadresse (D100) abgebildet. Wenn ein Fehler auftritt, schaltet sich das entsprechende Bit der Wortadresse EIN und eine Lampe, die mit der selben Wortadresse eingerichtet wurde, zeigt eine Farbe in ihrer entsprechenden Farbe an.

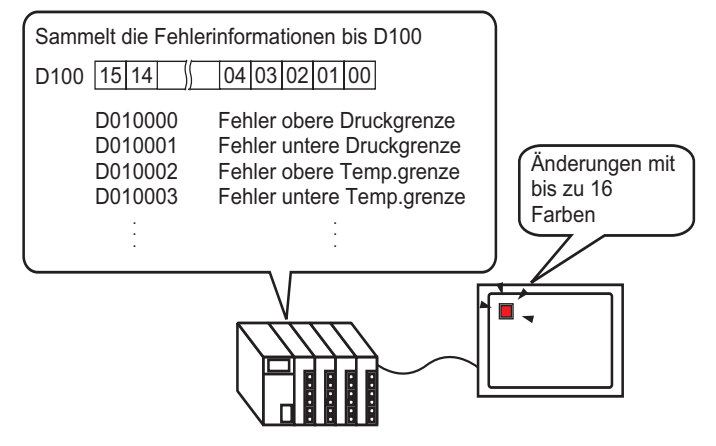

Zeigen Sie im Menü [Elemente (P)] auf [Schalter (C)], und wählen Sie [Lampe (L)] aus, oder klicken Sie auf auf der Werkzeugleiste. Legen Sie anschließend das Element auf dem Bildschirm ab.

2 Doppelklicken Sie auf die abgelegte Lampe. Das Dialogfeld Schalter/Lampe wird angezeigt. Klicken Sie auf [Erweitert].

| 💰 Schalter/Lampe        | ×                                                                            |
|-------------------------|------------------------------------------------------------------------------|
| Element-ID<br>SL_0000   | Schaltfunktion Lampen-Funktion Farbe Beschriftung                            |
| AUS<br>Grafik auswählen | Bitadresse<br>[PLC1]x00000 ▼ □<br>Aus Schalter kopieren In Schalter kopieren |
| Hilfe ( <u>H</u> )      | OK (0) Abbrechen                                                             |

**3** Bestimmen Sie [Anzahl Zustände] und die [Status-Schaltbedingung]. Wenn Sie [Anzahl Zustände] auf 3 oder mehr festlegen, können Sie die [Status-Schaltbedingung] bestimmen. (Zum Beispiel: [Anzahl Zustände] 17, [Status-Schalterbedingung] Zustand bitweise ändern)

| Schaltfunktion Lampen-Funktion Fa | arbe Beschriftung                          |                           |
|-----------------------------------|--------------------------------------------|---------------------------|
| C Bitadresse                      | se                                         |                           |
|                                   |                                            | < <basis< td=""></basis<> |
| Anzahl Zustände                   | Vortadresse                                |                           |
| 17 📑 🏢                            | [PLC1]D00000                               |                           |
| Status-Schaltbedingung            | Aus Schalter kopieren In Schalter kopieren |                           |
| Zustand bitweise ändem 💌          |                                            |                           |
|                                   |                                            |                           |
|                                   |                                            |                           |

4 Bestimmen Sie die Adresse, die die Farbcodierung der Lampe in [Bitadresse] (z.B.: D100) anzeigt.

Klicken Sie auf das Symbol, um das Tastenfeld "Adresseingabe" anzuzeigen.

Wählen Sie Teilnehmer "D" aus, geben Sie "100" als Adresse ein und drücken Sie auf die "Eingabetaste".

|                             | 💰 Eingabeadresse       | × ×                                                                                                    | Wortadresse  |          |
|-----------------------------|------------------------|----------------------------------------------------------------------------------------------------|--------------|----------|
| Vortadresse<br>[PLC1]D00000 | Teilnehmer PLC1        | •                                                                                                    | [PLC1]D00100 | <b>•</b> |
| Klicken Sie auf:            | Back<br>A B C<br>D E F | Clr           7         8         9           4         5         6           1         2         3           0         Ent |              |          |

- 5 Wählen Sie in [Status auswählen] die Lampenform für jeden Status aus.
- 6 Klicken Sie auf die Registerkarte [Farbeinstellungen]. Wählen Sie [Status 0] in der Liste [Status auswählen] und bestimmen die [Anzeigefarbe].[Status 0] ist der Zustand, in dem alle Bits AUS geschaltet sind.

| Schaltfunktion La | mpen-Funktion Farbe Beschriftung |  |
|-------------------|----------------------------------|--|
| Status auswähler  | Status 0 Alles AUS               |  |
| Anzeigenfarbe     | Blinken Kein                     |  |
| Muster            | Kein                             |  |
| Rahmenfarbe       | 7 V Blinken Kein V               |  |

### WICHTIG

### • Jeder [Status] wird als EIN (1)/AUS (0) der entsprechenden Bitadresse bezeichnet.

| Status      | Beschreibung      |
|-------------|-------------------|
| [Status 0]  | Alle 0            |
| [Status 1]  | Nur Bit 00 ist 1. |
| [Status 2]  | Nur Bit 01 ist 1. |
| [Status 3]  | Nur Bit 02 ist 1. |
| [Status 4]  | Nur Bit 03 ist 1. |
| [Status 5]  | Nur Bit 04 ist 1. |
| [Status 6]  | Nur Bit 05 ist 1. |
| [Status 7]  | Nur Bit 06 ist 1. |
| [Status 8]  | Nur Bit 07 ist 1. |
| [Status 9]  | Nur Bit 08 ist 1. |
| [Status 10] | Nur Bit 09 ist 1. |
| [Status 11] | Nur Bit 10 ist 1. |
| [Status 12] | Nur Bit 11 ist 1. |
| [Status 13] | Nur Bit 12 ist 1. |
| [Status 14] | Nur Bit 13 ist 1. |
| [Status 15] | Nur Bit 14 ist 1. |
| [Status 16] | Nur Bit 15 ist 1. |

• Wenn mehrere Bits zur gleichen eingeschaltet werden, erscheint eine Lampenanzeige in aufsteigender Reihenfolge von [Bit 0] bis zu [Bit 15], wobei der kleinsten Zahl Priorität gegeben wird. 7 Wählen Sie in [Status auswählen] [Status 1] aus und bestimmen die [Anzeigenfarbe]. [Status 1] ist der Status, in dem die bestimmte Wortadresse D100 "0 Bit "AN" ist.

| Status auswählen | Zustand 0                           | 💰 Schalter/Lampe |                                                   |
|------------------|-------------------------------------|------------------|---------------------------------------------------|
| Anzeigenfarbe    | Zustand 0                           | Element-ID       | Schaltfunktion Lampen-Funktion Farbe Beschriftung |
| Anzeigennande    |                                     | SL_0000          |                                                   |
| Muster           | Zustand 3                           | Kommentar        | Status auswählen Status 1 💽 00 Bit ist AN         |
|                  | Zustand 4<br>Zustand 5<br>Zustand 6 |                  | Anzeigenfarbe 🔲 15 🗨 Blinken Kein 💌               |
| Rahmenfarbe      | Zustand 7                           |                  | Muster Kein 🗸                                     |
|                  |                                     | Status 1         | Rahmenfarbe 7 💌 Blinken Kein 💌                    |
|                  |                                     |                  |                                                   |
|                  |                                     |                  |                                                   |

8 Legen Sie außerdem [Anzeigenfarbe] für den Status aus [Status 2] bis [Status 16] fest.

| ANMERKUNG | • Wenn die Schaltfläche [Status auswählen] angeklickt wird, 🗮 kann man den Zustand ohne Anzeigen einer Liste ändern. |
|-----------|----------------------------------------------------------------------------------------------------|
|           | Abhängig von der Form, kann die Farbe eventuell nicht geändert werden.                                               |

9 Klicken Sie auf die Registerkarte [Beschriftung] und legen die Beschriftung für jeden Zustand fest. Bestimmen Sie Schriftart und -größe, geben den Text ein und klicken auf [OK].

| Status auswähler         | Status 0                           | Alles AUS                        |                 |                                    |
|--------------------------|------------------------------------|----------------------------------|-----------------|------------------------------------|
| Schriftart<br>Schrifttyp | Standard                           | Größe                            | 8 x 16 Punkte   | -                                  |
| Zeichensatz              | ASCII                              | <ul> <li>Textattribut</li> </ul> | Nomal           | <b>-</b>                           |
| OFF                      |                                    |                                  | Schattenfarbe   | Kein<br>Blinken<br>Kein<br>Blinken |
|                          |                                    |                                  | Transaction and | Kein                               |
| ļ                        | In alle Beschriftungen<br>kopieren | Alle Beschriftungen<br>löschen   |                 | Incarr                             |

• Wenn ein Schalter ausgewählt und die [F2]-Taste betätigt wird, kann man den Bezeichnungstext direkt bearbeiten.

Der Vorgang ist abgeschlossen.

### 13.6 Ändern, wenn sich der Wert der Wortadresse ändert.

### 13.6.1 Einleitung

Der Wert der Wortadresse kann in einer einzigen Lampe überwacht werden, indem verschiedene Farben für unterschiedliche Werte angezeigt werden. Es können bis zu 256 Zustände angezeigt werden.

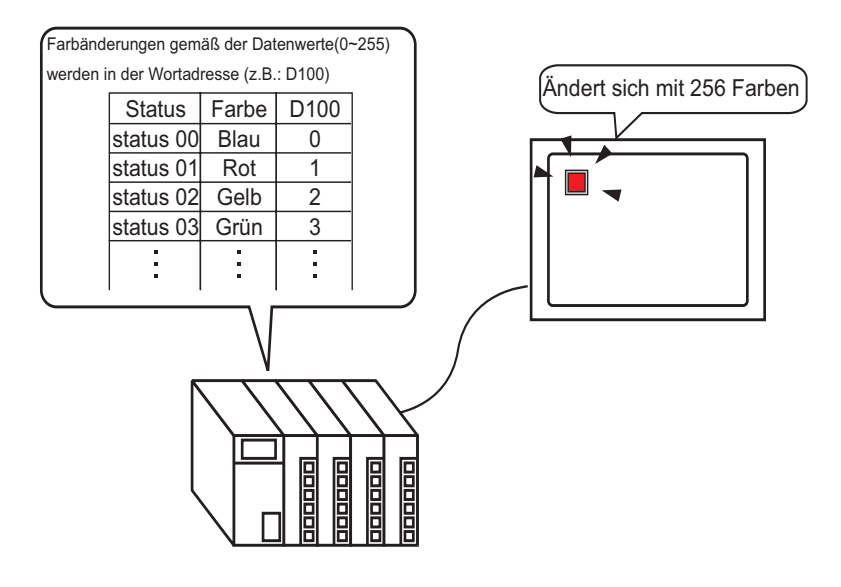

| WICHTIG | <ul> <li>Wenn in der Status-Anzeige [Verriegelungsfunktion] oder<br/>[Verzögerungsfunktion] bestimmt ist, hat die [Verriegelungs-<br/>Bedingungsanzeige] Vorrang vor der [Verzögerung-Statusanzeige]. Folglich<br/>wird die Lampe möglicherweise nicht wie erwartet angezeigt. Auf diese<br/>Option kann vom Dialogfeld [Schalter/Lampe] zugegriffen werden; wählen<br/>Sie die Registerkarte [Schalter - Allgemein] und [Detail] aus.</li> </ul> |
|---------|----------------------------------------------------------------------------------------------------|
|         |                                                                                                    |

### 13.6.2 Einrichtungsverfahren

| <ul> <li>"13.8 Lampe - Einstellungsanleitung" (seite 13-31)</li> <li>Einzelheiten zum Ablegen von Elementen oder Festlegen von Adressen,<br/>Formen, Farben und Beschriftungen, erfahren Sie unter "Verfahren zur<br/>Elementbearbeitung".</li> <li>"8.6.1 Bearbeiten von Elementen" (seite 8-51)</li> </ul> | ANMERKUNG | Weitere Informationen hierzu entnehmen Sie bitte Ihrem<br>Einstellungshandbuch.                                                                                                    |
|----------------------------------------------------------------------------------------------------|-----------|----------------------------------------------------------------------------------------------------|
|                                                                                                    | •         | <ul> <li>"13.8 Lampe - Einstellungsanleitung" (seite 13-31)</li> <li>Einzelheiten zum Ablegen von Elementen oder Festlegen von Adressen,</li> <li>Formen, Farben und Beschriftungen, erfahren Sie unter "Verfahren zur</li> <li>Elementbearbeitung".</li> <li>"8.6.1 Bearbeiten von Elementen" (seite 8-51)</li> </ul> |

Wenn sich der Wert in der entsprechenden Wortadresse ändert, wird sich der Anzeigezustand der Lampe ebenfalls ändern.

Im folgenden Verfahren kann die Kombination der Bits 00 bis 07 in der Wortadresse D100 verwendet werden, um in einer einzigen Lampe verschiedene Farben mit bis zu (256 Zuständen) anzuzeigen.

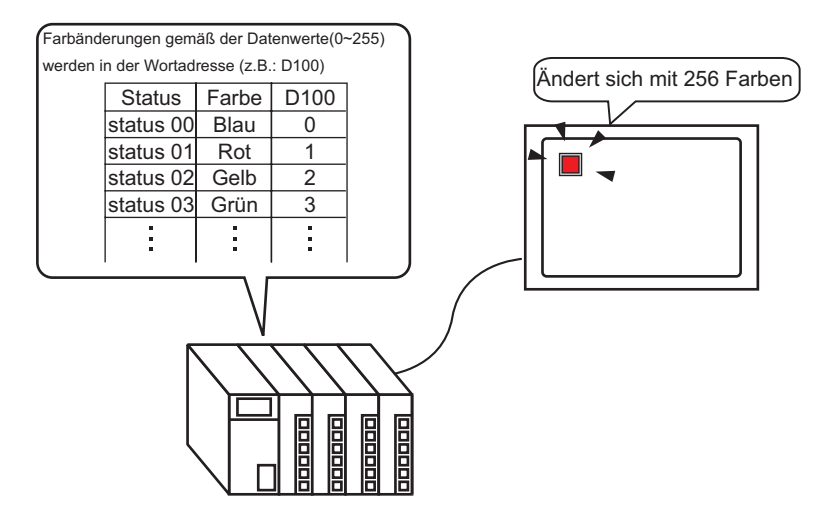

- Zeigen Sie im Menü [Elemente (P)] auf [Schalter (C)], und wählen Sie [Lampe (L)] aus, oder klicken Sie auf auf der Werkzeugleiste. Legen Sie anschließend das Element auf dem Bildschirm ab.
- 2 Doppelklicken Sie auf die abgelegte Lampe. Das Dialogfeld Schalter/Lampe wird angezeigt. Klicken Sie auf [Erweitert].

| 💰 Schalter/Lampe        | X                                                                        |
|-------------------------|--------------------------------------------------------------------------|
| Element-ID<br>SL_0000   | Schaltfunktion Lampen-Funktion Farbe Beschriftung                        |
| AUS<br>Grafik auswählen | Bitadresse<br>[PLC1]x00000<br>Aus Schalter kopieren In Schalter kopieren |
| Hilfe ( <u>H</u> )      | OK ( <u>O</u> ) Abbrechen                                                |

Bestimmen Sie [Anzahl Zustände] und die [Status-Schaltbedingung]. Wenn Sie [Anzahl Zustände] auf 3 oder mehr festlegen, können Sie die [Status-Schaltbedingung] bestimmen.
(Zum Beispiel: [Anzahl Zustände] = 256, [Status-Schalterbedingung] Zustand bitweise ändern)

| Schaltfunktion La | mpen-Funktion                | Farbe | Beschriftung         |                      |
|-------------------|------------------------------|-------|----------------------|----------------------|
| 🔽 Lampen-Funkt    | ion                          |       |                      |                      |
| C Bitadresse      | <ul> <li>Wortadre</li> </ul> | esse  |                      |                      |
| Anzahl Zustände   |                              | Vorta | adresse              |                      |
| 256 🕂             |                              | [PL   | C1 JD 0000 💌         | 1 💼                  |
| Status-Schaltbed  | ingung                       | A     | us Schalter kopieren | In Schalter kopieren |
| Zustand durch     | Wortinhalt än 🔽              |       |                      |                      |

4 Bestimmen Sie die Adresse, die die Farbcodierung der Lampe in [Bitadresse] (z.B.: D100) anzeigt.

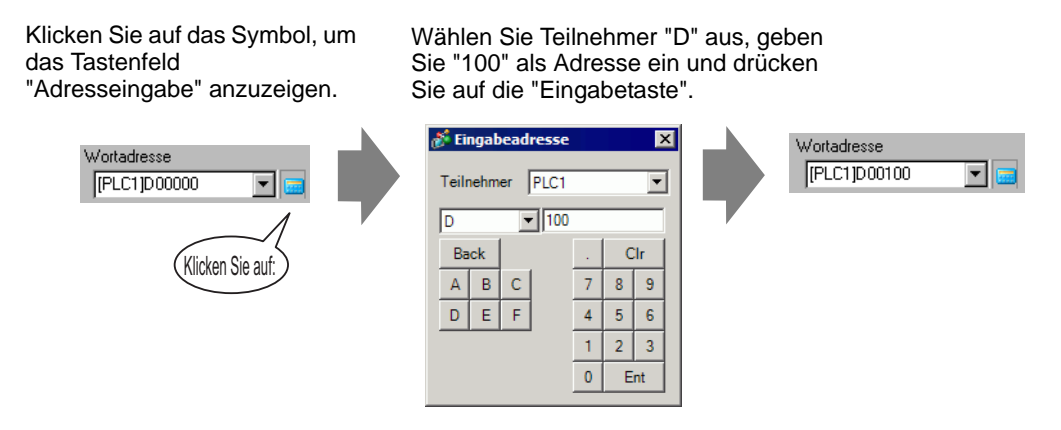

- 5 Wählen Sie in [Status auswählen] die Lampenform für jeden Status aus.
- 6 Klicken Sie auf die Registerkarte [Farbeinstellungen]. Wählen Sie [Status 0] in der Liste [Status auswählen] und bestimmen die [Anzeigefarbe].

[Status 0] ist der Zustand, in dem alle Bits AUS geschaltet sind.

| Schaltfunktion Lampen-Funktion Farbe Beschriftung |          |   |         |      |   |  |
|---------------------------------------------------|----------|---|---------|------|---|--|
| Status auswählen                                  | Status 0 |   | Alles A | US   |   |  |
| Anzeigenfarbe                                     | 13       | - | Blinken | Kein | • |  |
| Muster                                            | Kein     |   | -       |      |   |  |
| Rahmenfarbe                                       | 7        | • | Blinken | Kein | • |  |

### • Der [Status] wird durch den EIN-/AUS-Status der unteren 8 Bits (00 bis 07) in der angegebenen Wortadresse bestimmt.

| Status       | Beschreibung |        |        |        |        |        |        |        |
|--------------|--------------|--------|--------|--------|--------|--------|--------|--------|
|              | 07 Bit       | 06 Bit | 05 Bit | 04 Bit | Bit ß3 | Bit 02 | Bit 01 | Bit 00 |
| [Status 0]   | 0            | 0      | 0      | 0      | 0      | 0      | 0      | 0      |
| [Status 1]   | 0            | 0      | 0      | 0      | 0      | 0      | 0      | 1      |
| [Status 2]   | 0            | 0      | 0      | 0      | 0      | 0      | 1      | 0      |
| [Status 3]   | 0            | 0      | 0      | 0      | 0      | 0      | 1      | 1      |
| [Status 4]   | 0            | 0      | 0      | 0      | 0      | 1      | 0      | 0      |
| [Status 5]   | 0            | 0      | 0      | 0      | 0      | 1      | 0      | 1      |
| [Status 6]   | 0            | 0      | 0      | 0      | 0      | 1      | 1      | 0      |
| [Status 7]   | 0            | 0      | 0      | 0      | 0      | 1      | 1      | 1      |
| [Status 8]   | 0            | 0      | 0      | 0      | 1      | 0      | 0      | 0      |
| [Status 9]   | 0            | 0      | 0      | 0      | 1      | 0      | 0      | 1      |
| [Status 10]  | 0            | 0      | 0      | 0      | 1      | 0      | 1      | 0      |
| [Status 11]  | 0            | 0      | 0      | 0      | 1      | 0      | 1      | 1      |
| [Status 12]  | 0            | 0      | 0      | 0      | 1      | 1      | 0      | 0      |
| [Status 13]  | 0            | 0      | 0      | 0      | 1      | 1      | 0      | 1      |
| [Status 14]  | 0            | 0      | 0      | 0      | 1      | 1      | 1      | 0      |
| [Status 15]  | 0            | 0      | 0      | 0      | 1      | 1      | 1      | 1      |
| [Status 16]  | 0            | 0      | 0      | 1      | 0      | 0      | 0      | 0      |
| [Status 17]  | 0            | 0      | 0      | 1      | 0      | 0      | 0      | 1      |
|              | -            | •      |        |        |        |        |        |        |
| [Status 255] | 1            | 1      | 1      | 1      | 1      | 1      | 1      | 1      |

7 Wählen Sie in [Status auswählen] [Status 1] aus und bestimmen die [Anzeigenfarbe]. [Status 1] ist der Status, in dem die bestimmte Wortadresse D100 "1" speichert.

|                  |                        | Schaltfunktion Lampen-Funktion Farbe Beschriftung |  |
|------------------|------------------------|---------------------------------------------------|--|
| Status auswählen | Zustand 0 💌            |                                                   |  |
| Anzeigenfarbe    | Zustand 1              | Status auswählen Status 1 🔽 Daten 1               |  |
| Muster           | Zustand 2              | Anzeigenfarbe 🗖 4 💽 Blinken Kein 💌                |  |
|                  | Zustand 4<br>Zustand 5 | Muster Kein 💌                                     |  |
| Rahmenfarbe      | Zustand 6<br>Zustand 7 |                                                   |  |
|                  |                        | Rahmenfarbe 7 💌 Blinken Kein 💌                    |  |
|                  |                        |                                                   |  |

8 Wählen Sie in [Status auswählen] [Status 2] aus und bestimmen die [Anzeigenfarbe].

• Wenn die Schaltfläche [Status auswählen] angeklickt wird, 🛁 kann man den Zustand ohne Anzeigen einer Liste ändern.

• Abhängig von der Form, kann die Farbe eventuell nicht geändert werden.

9 Klicken Sie auf die Registerkarte [Beschriftung] und legen die Beschriftung für jeden Zustand fest. Bestimmen Sie Schriftart und -größe, geben den Text ein und klicken auf [OK].

| Schaltfunktion Lam | pen-Funktion Farbe E               | Beschriftung                     |                  |                              |
|--------------------|------------------------------------|----------------------------------|------------------|------------------------------|
| Oirekter Text      | C Texttabelle                      |                                  |                  |                              |
| Status auswählen   | Status 0                           | Daten 0                          |                  |                              |
| Schrifttyp         | Standard                           | ▼ Größe                          | 8 x 16 Punkte    | -                            |
| Zeichensatz        | ASCII                              | <ul> <li>Textattribut</li> </ul> | Normal           | <b>_</b>                     |
| OFF                |                                    |                                  | extfarbe         | Blinken<br>Kein 💌<br>Blinken |
|                    |                                    |                                  | Hintergrundfarbe | Kein  Blinken                |
|                    | In alle Beschriftungen<br>kopieren | Alle Beschriftungen<br>löschen   | I ransparent 💌   | Kein                         |
| Feste Position     | Nachführung                        |                                  |                  |                              |
| Zeilenabstand 0    |                                    |                                  |                  |                              |

ANMERKUNG • Wenn ein Schalter ausgewählt und die [F2]-Taste betätigt wird, kann man den Bezeichnungstext direkt bearbeiten.

Der Vorgang ist abgeschlossen.

### 13.7 Verfahren zum Erstellen einer Lampe

Zeigen Sie im Menü [Elemente (P)] auf [Schalter (C)], und wählen Sie [Lampe (L)] aus, oder klicken Sie auf  $\bigcirc$  auf der Werkzeugleiste. Legen Sie das Element auf dem Bildschirm ab.

| Projekt (E) Bearbeiten (E) Ansicht (V) | Allgemeine Einstellungen ( <u>R</u> ) Zeichnen ( <u>D</u> )              | Elemente (P) | Bildschirm (S) Hilfe (H) |       |                                              |
|----------------------------------------|--------------------------------------------------------------------------|--------------|--------------------------|-------|----------------------------------------------|
| System >> 🐼 B                          | earbeiten >> 🔍 Vorschau                                                  | Schalte      | r ( <u>C</u> )           | ъ     | Bit-Schalter ( <u>B</u> )                    |
| Einstellunden                          |                                                                          | 🔛 Drop D     | own Element ( <u>E</u> ) | Ŵ     | Wortschalter ( <u>W</u> )                    |
|                                        |                                                                          | Datena       | nzeigen (D)              | *     | Bildwechsel-Schalter (⊆)                     |
|                                        |                                                                          | 🗰 Tastati    | ur ( <u>B</u> )          | and a | Spezial-Schalter (P)<br>Auswahl-Schalter (S) |
| Bildschimliste                         | # X      # X <td>🛆 Taste (</td> <td>Ŋ</td> <td>è</td> <td>Lampe (L)</td> | 🛆 Taste (    | Ŋ                        | è     | Lampe (L)                                    |
|                                        |                                                                          | Ma crash     | (A)                      |       |                                              |

| Doppelklicken Sie auf die abgelegte Lampe. Das Dialogfeld Schalter/Lampe wird angezeigt.           |
|----------------------------------------------------------------------------------------------------|
| 💰 Schalter/Lampe                                                                                   |
| Element-ID<br>SL_0000 Schattunktion Lampen-Funktion Farbe Beschriftung Kommentar C Lampen-Funktion |
| AUS         Grafik auswählen                                                                       |
| Hife (H) OK (Q) Abbrechen                                                                          |

Verwenden Sie zum Bestimmen des Rahmens der Lampe [Grafik auswählen] aus. (Wenn mehrere Bits oder Wortadressen verwendet werden, klicken sie nach Auswahl des Status auf [Form auswählen], um die Form der Lampe zu bestimmen.)

| E Statusfenster -         | uswählen |    | ×         |
|---------------------------|----------|----|-----------|
| <u>Auto</u> <u>Öffnen</u> |          | OK | Abbrechen |

#### ANMERKUNG

• Wenn die Lampe eingerichtet wird, nachdem die Form bereits in einem Schalter ausgewählt wurde, wird dieselbe Form für [Status 0] und [Status 1] Anwendung finden. Form

| Um den EIN-/AUS-Zustand einer<br>Bitadresse anzuzeigen, müssen Sie die<br>Bitadresse im Dialogfeld [Basis]<br>bestimmen.                                                                                                    | Wenn mehrere Bitadressen verwendet<br>werden, klicken Sie auf [Erweiterte<br>Einstellungen]. Bestimmen Sie die<br>Operationsbedingungen und Bitadressen<br>für die Lampe.                                                                                                    |
|----------------------------------------------------------------------------------------------------|----------------------------------------------------------------------------------------------------|
| Schaltfunktion       Lampen-Funktion         Image: Comparison of the second second | Schaltfunktion       Lampen-Funktion         Image: Lampen-Funktion         Bitadresse       Wortadresse         Anzahl Zustände       Status-Schaltbedingung         Joint Status       Status-Schaltbedingung         Joint Status       Zustand durch Bitkombination ändem v         Bitadresse 1       PLC1V00000 v       Aus Schalter kopieren         Bitadresse 2       PLC1V00000 v       Aus Schalter kopieren         Bitadresse 3       Image: Aus Schalter kopieren       In Schalter kopieren         Bitadresse 4       Image: Aus Schalter kopieren       In Schalter kopieren |
| ¥                                                                                                    | ¥                                                                                                    |
| Klicken Sie auf die Registerkarte [Farbe] und leg<br>Schaltfunktion Lampen-Funktion Farbe<br>Status auswählen Status 0<br>Anzeigenfarbe 0<br>Muster Kein<br>Rahmenfarbe 7                                                                                                    | gen Sie die Anzeigenfarben der Lampe fest. Beschriftung Alles AUS Blinken Kein Blinken Kein                                                                                                    |

Klicken Sie auf die Registerkarte [Beschriftung], um den auf der Lampe anzuzeigenden Text zu bestimmen. Wenn [Direkter Text] ausgewählt wurde, bestimmen Sie bitte den Schrifttyp, die Schriftgröße und den Anzeigetext.

Klicken Sie auf [OK], um die Einstellungen abzuschließen.

### 13.8 Lampe - Einstellungsanleitung

### 13.8.1 Für alle Elemente

| 💰 Schalter/Lampe      | X                                                                                |
|-----------------------|----------------------------------------------------------------------------------|
| Element-ID<br>SL_0000 | Schaltfunktion Lampen-Funktion Farbe Beschriftung                                |
| Kommentar             | ✓ Lampen-Funktion                                                                |
| AUS                   | SErweitert  Bitadresse  [PLC1]X00000  Aus Schalter kopieren In Schalter kopieren |
| Grafik auswählen      |                                                                                  |
|                       |                                                                                  |
|                       |                                                                                  |
|                       |                                                                                  |
| Hilfe ( <u>H</u> )    | OK ( <u>O</u> ) Abbrechen                                                        |

| Einstellung | Beschreibung                                                                                                    |
|-------------|----------------------------------------------------------------------------------------------------|
| Element-ID  | Elementen wird automatisch eine ID-Nummer zugewiesen.<br>Schalter-Element-ID : SL_ (4 Ziffern)<br>Der Buchstabenteil der ID ist festgelegt und hängt vom Element ab. Der<br>Nummernteil kann geändert werden. Der Einstellungsbereich liegt<br>zwischen 0000 und 9999. |
| Kommentar   | Der Kommentar für jedes Element kann bis zu 20 Zeichen lang sein.                                                                                                    |

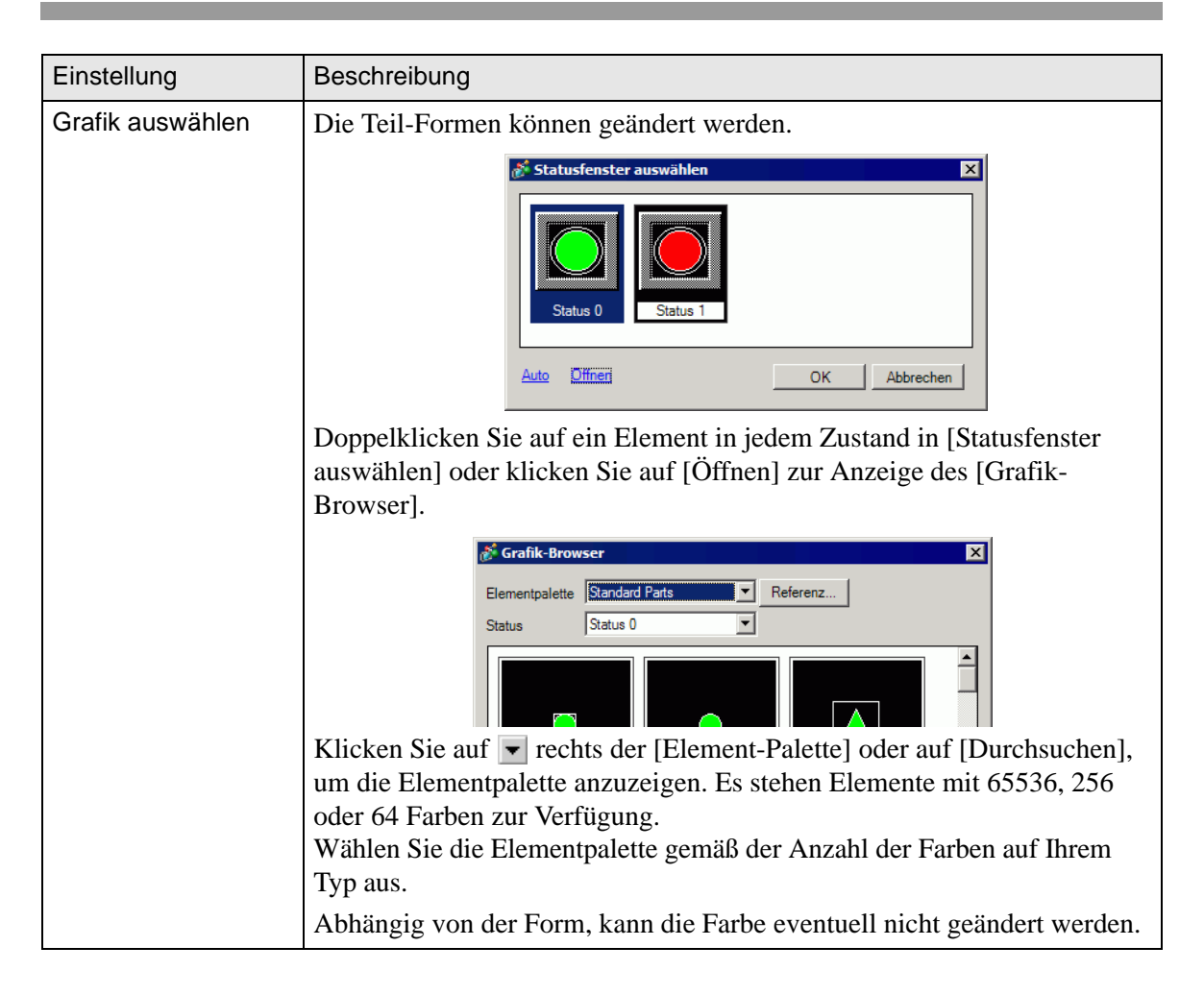

### 13.8.2 Lampen-Funktion

### Grundlegende

| Schalter/Lampe          |                                                                      | × |
|-------------------------|----------------------------------------------------------------------|---|
| Element-ID<br>SL_0000   | Schaltfunktion Schalter-Allgemein Lampen-Funktion Farbe Beschriftung |   |
| AUS<br>Grafik auswählen | Bitadresse<br>[PLC1]K00000 ♥ .<br>Aus Schalter<br>kopieren kopieren  |   |
| Hilfe                   | OK Abbrechen                                                         |   |

| Einstellung              | Beschreibung                                                                                                    |
|--------------------------|----------------------------------------------------------------------------------------------------|
| Lampen-Funktion          | Bestimmen Sie, ob die Lampen-Funktion verwendet werden soll oder nicht.                                                                                                    |
| Bitadresse               | <ul> <li>Bestimmen Sie die Bitadresse zum Ein- und Ausschalten der Lampe.</li> <li>ANMERKUNG</li> <li>Zum Festlegen von drei oder mehr Farben für eine Lampe mit mehreren<br/>Bit- oder Wortadressen, müssen Sie die Farben im Dialogfeld<br/>[Erweiterte Einstellungen] bestimmen.<br/>Zum Verwenden mehrerer Bitadressen:</li> <li>T Details (Bitadresse)" (seite 13-34)<br/>Zum Verwenden mehrerer Wortadressen:</li> <li>Details (Wortadresse)" (seite 13-35)</li> </ul> |
| Aus Schalter<br>kopieren | Kopiert den Wert der [Bitadresse]-Einstellungen von der Registerkarte<br>[Schaltfunktion] in die [Bitadresse] der Registerkarte [Lampen-<br>Funktion]. Wird verwendet, wenn eine Lampen- und eine Schaltfunktion<br>für dieselbe Adresse bestimmt wird.                                                                                                    |
| In Schalter kopieren     | Kopiert den Wert der [Bitadresse]-Einstellungen von der Registerkarte<br>[Schaltfunktion] in die [Bitadresse] der Registerkarte [Lampen-<br>Funktion]. Wird verwendet, wenn eine Lampen- und eine Schaltfunktion<br>für dieselbe Adresse bestimmt wird.                                                                                                    |

### Details (Bitadresse)

Wählen Sie diese Option, wenn mehrere Bitadressen benutzt werden.

| Schalter/Lampe                |                                                                                                    | × |
|-------------------------------|----------------------------------------------------------------------------------------------------|---|
| Element-ID<br>SL_0000         | Schaltfunktion Schalter-Allgemein Lampen-Funktion Farbe Beschriftung                                                                                                    |   |
| Zustand 0<br>Grafik auswählen | Anzahl Zustände<br>Anzahl Zustände<br>Status-Schaltbedingung<br>Zustand durch Bitkombination änder<br>Bitadresse 2<br>Justand durch Bitkombination änder<br>Bitadresse 3<br>[PLC1]X00000 ▼ □ Aus Schalter<br>kopieren<br>Bitadresse 4<br>[PLC1]X00000 ▼ □ Aus Schalter<br>kopieren<br>Bitadresse 4<br>[PLC1]X00000 ▼ □ Aus Schalter<br>kopieren<br>Bitadresse 4<br>[PLC1]X00000 ▼ □ Aus Schalter<br>kopieren |   |
| Hilfe                         | OK. Abbrechen                                                                                                    |   |

| Einstellung                | Beschreibung                                                                                                    |
|----------------------------|----------------------------------------------------------------------------------------------------|
| Anzahl Zustände            | Legen Sie die Anzahl der Farbzustände der Lampe von 2 bis 16 fest. Um vier Farben für eine Lampe zu bestimmen, muss die Anzahl der Zustände "4" betragen.                                                                                                    |
| Status-<br>Schaltbedingung | <ul> <li>Beim Verwenden von vier Bit-Teilnehmern, zeigt eine Lampe den EIN (1)-/AUS (0)-Zustand der Kombination der Bitadresse mit unterschiedlichen Farben auf dem GP an.</li> <li>Zustand bitweise ändern Die Farbe der Lampe wird entsprechend des EIN-/AUS-Zustandes der einzelnen vier Bitadressen geändert.</li> <li>* "13.3 Umschaltung durch Ein-/Ausschalten mehrerer Bits (Bis zu )" (seite 13-8)</li> <li>Zustand durch Bitkombination ändern Die Farbe der Lampe wird entsprechend der Kombination des EIN-/ AUS-Zustandes der vier Bitadressen geändert.</li> <li>* "13.4 Umschalten durch eine Kombination mehrerer Bits (Bis zu 16 Zustände)" (seite 13-13)</li> <li>ANMERKUNG</li> <li>Die Einstellung ist deaktiviert, wenn [Anzahl Zustände] 2 oder weniger beträgt.</li> </ul> |
| Bitadresse                 | <ul> <li>Bestimmen Sie die Bitadresse zum Ein- und Ausschalten der Lampe.</li> <li>ANMERKUNG</li> <li>Die festzulegende Anzahl der Adressen hängt von der bestimmten<br/>[Statusanzahl] oder [Status-Schaltbedingung] ab</li> </ul>                                                                                                    |

| Einstellung              | Beschreibung                                                                                                    |
|--------------------------|----------------------------------------------------------------------------------------------------|
| Aus Schalter<br>kopieren | Kopiert den Wert der [Bitadresse]-Einstellungen von der Registerkarte<br>[Schaltfunktion] in die [Bitadresse] der Registerkarte [Lampen-<br>Funktion]. Wird verwendet, wenn eine Lampen- und eine Schaltfunktion<br>für dieselbe Adresse bestimmt wird. |
| In Schalter kopieren     | Kopiert den Wert der [Bitadresse]-Einstellungen von der Registerkarte<br>[Schaltfunktion] in die [Bitadresse] der Registerkarte [Lampen-<br>Funktion]. Wird verwendet, wenn eine Lampen- und eine Schaltfunktion<br>für dieselbe Adresse bestimmt wird. |

### Details (Wortadresse)

Wählen Sie diese Option, wenn eine Wortadresse benutzt wird.

| Schalter/Lampe        | X                                                                    |
|-----------------------|----------------------------------------------------------------------|
| Element-ID<br>SL_0000 | Schaltfunktion Schalter-Allgemein Lampen-Funktion Farbe Beschriftung |
| Kommentar             | ☑ Lampen-Funktion                                                    |
|                       | C Bitadresse                                                         |
|                       | Anzahl Zustände Wortadresse <a></a>                                  |
|                       | 3 🔁 🏙 [PLC1]D00000 🔽 📷                                               |
| Status 0              | Status-Schaltbedingung Aus, Schalter kopieren In, Schalter kopieren  |
| Grafik auswählen      |                                                                      |
|                       |                                                                      |
|                       |                                                                      |
|                       |                                                                      |
|                       |                                                                      |
|                       |                                                                      |
|                       |                                                                      |
| Hilfe ( <u>H</u> )    | OK (D) Abbrechen                                                     |

| Einstellung     | Beschreibung                                                                                                    |
|-----------------|----------------------------------------------------------------------------------------------------|
| Anzahl Zustände | Legen Sie die Anzahl der Farben der Lampe von 2 bis 256 fest.<br>Zum Festlegen von 17 Farben für eine Lampe beträgt die Statusanzahl 17. |

| Einstellung                | Beschreibung                                                                                                    |
|----------------------------|----------------------------------------------------------------------------------------------------|
| Status-<br>Schaltbedingung | <ul> <li>Beim Verwenden von 16 Bitadressen in einer Wortadresse, zeigt eine<br/>Lampe den EIN (1)-/AUS (0)-Zustand der Kombination der Bitadresse<br/>mit unterschiedlichen Farben an.</li> <li>Zustand bitweise ändern<br/>Die Farbe der Lampe wird entsprechend des EIN-/AUS-Zustandes der<br/>einzelnen 16 Bitadressen geändert.</li> <li>* "13.5 Umschalten durch Bitänderung der Wortadresse (Biteinstellungen)"<br/>(seite 13-18)</li> <li>Zustand durch Wortinhalt ändern:<br/>Der Lampenstatus kann durch Speichern eines Wertes zwischen 0 und<br/>255 geändert werden.</li> <li>Die Farbe der Lampe wird entsprechend des EIN-/AUS-Wertes der<br/>unteren 8 Bits in der bestimmten Wortadresse geändert. Es können bis<br/>zu 256 verschiedene Farben bestimmt werden.</li> <li>* 13.6 Ändern, wenn sich der Wert der Wortadresse ändert." (seite 13-23)</li> </ul> |
| Wortadresse                | Bestimmen Sie die Wortadresse zum Ein- und Ausschalten der Lampe.                                                                                                    |
| Aus Schalter<br>kopieren   | Kopiert den Wert der [Bitadresse]-Einstellungen von der Registerkarte<br>[Schaltfunktion] in die [Bitadresse] der Registerkarte [Lampen-<br>Funktion]. Wird verwendet, wenn eine Lampen- und eine Schaltfunktion<br>für dieselbe Adresse bestimmt wird.                                                                                                    |
| In Schalter kopieren       | Kopiert den Wert der [Bitadresse]-Einstellungen von der Registerkarte<br>[Schaltfunktion] in die [Bitadresse] der Registerkarte [Lampen-<br>Funktion]. Wird verwendet, wenn eine Lampen- und eine Schaltfunktion<br>für dieselbe Adresse bestimmt wird.                                                                                                    |

### 13.8.3 Farbe

| 💰 Schalter/Lampe      | X                                                 |
|-----------------------|---------------------------------------------------|
| Element-ID<br>SL_0000 | Schaltfunktion Lampen-Funktion Farbe Beschriftung |
| Kommentar             | Status auswählen AUS                              |
|                       | Anzeigenfarbe 🔽 2 💌 Blinken Kein 💌                |
|                       | Muster Kein 💌                                     |
|                       | Rahmenfarbe 7 💌 Blinken Kein 💌                    |
| AUS                   |                                                   |
| Grafik auswählen      |                                                   |
|                       |                                                   |
|                       |                                                   |
|                       |                                                   |
|                       |                                                   |
|                       |                                                   |
| Hilfe ( <u>H</u> )    | ( <u>OK (O)</u> Abbrechen                         |

| Einstellung      | Beschreibung                                                                                                    |  |  |
|------------------|----------------------------------------------------------------------------------------------------|--|--|
| Status auswählen | <ul> <li>Wählen Sie den Status der Lampe aus.</li> <li>Bestimmen Sie die Farbe für den Status der Lampe.</li> <li>AUS<br/>Sie können die Farbe der Lampe "Wenn AUS" bestimmen.</li> <li>EIN<br/>Sie können die Farbe der Lampe "Wenn AN" bestimmen.</li> <li>Status 0 bis Status 255<br/>Bestimmen Sie in den Detaileinstellungen der [Lampenfunktion]<br/>[Anzahl Zustände] und dann die Farbe für jeden Zustand der Lampe.</li> <li>☞ * ◆ Statusliste" (seite 10-62)</li> <li>AMMERKUNG</li> <li>• 🔂 Wenn die Schaltfläche angeklickt wird, kann man den Zustand ohne<br/>Anzeigen einer Liste ändern.</li> </ul> |  |  |
| Anzeigenfarbe    | Bestimmen Sie die Farbe der Lampe.                                                                                                    |  |  |
| Muster           | Bestimmen Sie ein Muster.                                                                                                    |  |  |
| Musterfarbe      | Wählen Sie eine Musterfarbe für die Lampe aus.                                                                                                    |  |  |
| Rahmenfarbe      | Wenn die Lampe mit einem Rand eingerichtet wurde, bestimmen Sie<br>bitte eine Farbe dafür.                                                                                                    |  |  |
| Blinken          | <ul> <li>Legen Sie Blinken und die Blink-Geschwindigkeit fest. Sie können unter verschiedenen Blinkeinstellungen für die [Anzeigefarbe], [Musterfarbe] und [Rahmenfarbe] auswählen.</li> <li>ANMERKUNG</li> <li>In einigen Fällen kann die Funktion Blinken festgelegt oder nicht festgelegt werden, abhängig vom Modell des Geräts und den [Farbeinstellungen] in den Systemeinstellungen.</li> <li>* "8.5.2 Einrichten von Blinken" (seite 8-50)</li> </ul>                                                                                                    |  |  |

### 13.8.4 Bezeichnung

| 🕈 Schalter/Lampe                       |                                                                                                    |                                    |                                         |                         | ×                                                 |
|----------------------------------------|----------------------------------------------------------------------------------------------------|------------------------------------|-----------------------------------------|-------------------------|---------------------------------------------------|
| Element-ID<br>SL_0000 ***<br>Kommentar | Schaltfunktion   Lamp<br>Direkter Text<br>Status auswählen<br>Schriftart<br>Schriftyp<br>Zeichensatz | C Texttabelle                      | Seschriftung  <br>Größe<br>Textattribut | 8 x 16 Punkte<br>Normal | Y                                                 |
| AUS<br>Grafik auswählen                |                                                                                                    |                                    |                                         | Textfarbe               | Blinken<br>Kein V<br>Blinken<br>Kein V<br>Blinken |
|                                        |                                                                                                    | In alle Beschriftungen<br>kopieren | Alle Beschriftungen<br>löschen          | Transparent 💌           | Kein                                              |
|                                        | Feste Position Zeilenabstand                                                                         | Nachführung                        |                                         |                         |                                                   |
| Hilfe ( <u>H</u> )                     |                                                                                                    |                                    |                                         | ( <u>OK (O)</u>         | Abbrechen                                         |

| Einstellung      | Beschreibung                                                                                                    |
|------------------|----------------------------------------------------------------------------------------------------|
| Textart          | <ul> <li>Wählen Sie die Textart der Beschriftung aus.</li> <li>Direkter Text<br/>Geben Sie den Text im Textfenster ein und er wird daraufhin direkt als<br/>festgelegter Text abgelegt.</li> <li>Texttabelle<br/>Text von einer bereits gespeicherten Texttabelle verwenden.</li> <li>"17.4 Ändern der Sprache eines Textes (Multi-Sprache)" (seite 17-17)</li> <li>ANMERKUNG</li> <li>Wenn ein Schalter ausgewählt und die [F2]-Taste betätigt wird, kann<br/>man den Bezeichnungstext direkt bearbeiten. Wenn [Texttabelle]<br/>ausgewählt ist, kann die angezeigte Texttabelle geändert werden.</li> </ul>                       |
| Status auswählen | <ul> <li>Bestimmen Sie den Status der Lampe.</li> <li>Bestimmen Sie die Beschriftung für den Status der Lampe.</li> <li>AUS<br/>Sie können die Beschriftung der Lampe "Wenn AUS" bestimmen.</li> <li>EIN<br/>Sie können die Beschriftung der Lampe "Wenn AN" bestimmen.</li> <li>Status 0 bis 255<br/>Bestimmen Sie in den Detaileinstellungen der [Lampenfunktion]<br/>[Anzahl Zustände] und dann die Beschriftung für jeden Zustand der<br/>Lampe.</li> <li>T Statusliste" (seite 10-62)</li> <li>ANMERKUNG</li> <li>Menn die Schaltfläche angeklickt wird, kann man den Zustand ohne<br/>Anzeigen einer Liste ändern.</li> </ul> |

| Einstellung | Beschreibung                                                                                                    |
|-------------|----------------------------------------------------------------------------------------------------|
| Schriftart  | <ul> <li>Wenn [Direkter Text] gewählt wurde:</li> <li>Standard</li> <li>Es kann eine Bitmap-Schriftart aus [Japanisch], [ASCII], [Chinesisch (Traditionell)], [Chinesisch (Vereinfacht)] oder [Koreanisch] ausgewählt werden.</li> </ul>                                                                                                    |
|             | <ul> <li>WICHTIG</li> <li>Der Standard wird Schriftart-Bitmap. Die Anzeigengeschwindigkeit ist<br/>höher als bei anderen Schriftarten, doch Zeichen könnten bei<br/>übermäßiger Vergrößerung/Verkleinerung ungenaue Konturen<br/>aufweisen oder ihre Form verlieren.</li> <li>Die Japanische und ASCII-Standard-Schriftarten werden auf die GP<br/>übertragen. Wenn Sie Chinesische (Vereinfacht), Koreanische oder<br/>Chinesische (Traditionell) Standard-Schriftarten verwenden möchten,<br/>fügen Sie die Sprache im Fenster der [Systemeinstellungen], Seite<br/>[Schriftart] hinzu.</li> <li>* "6.2 Bestimmen von Stroke und Standard" (seite 6-3)</li> <li>Stroke<br/>Es kann eine Vektor-Schriftart aus [Japanisch], [ASCII], [Chinesisch</li> </ul> |
|             | <ul> <li>(Traditionell)], [Chinesisch (Vereinfacht)], [Koreanisch], [Kyrillisch] oder [Thailändisch] ausgewählt werden</li> <li>WICHTIG</li> <li>Der Stroke wird Vektorschrift. Bei Vergrößern werden Zeichen mit glatten Konturen angezeigt, doch die Anzeigengeschwindigkeit ist nicht so schnell wie mit anderen Schriftarten.</li> <li>Der ASCII-Stroke wird auf die GP übertragen. Wenn Sie Chinesische (Vereinfacht), Koreanische oder Chinesische (Traditionell) Standard-Schriftarten verwenden möchten, fügen Sie die Sprache im Fenster der [Systemeinstellungen], Seite [Schriftart] hinzu.</li> <li>* "6.2 Bestimmen von Stroke und Standard" (seite 6-3)</li> <li>True-Type Zeigt Windows-Schriftarten als Bitmap-Daten an.</li> </ul>          |
|             | Wenn [Texttabelle] gewählt wurde:<br>Wählen Sie zwischen Standard und Stroke aus.<br>Wenn [Stroke] ausgewählt wird, wird die Option [Textgröße automatisch<br>anpassen] angezeigt. Durch Auswahl dieser Option, wird die Schriftgröße<br>automatisch angepasst, damit der Text in das Element passt.                                                                                                    |

| Einstellung               | Beschreibung                                                                                                    |
|---------------------------|----------------------------------------------------------------------------------------------------|
| Größe                     | <ul> <li>Wählen Sie die Textgröße aus. Jeder Schrifttyp hat einen unterschiedlichen Größenbereich.</li> <li>Größe Standard: 8 x 8 Pixel Standardeinheit, 1 bis 8 Mal Breite oder Höhe (8 x 8 bis 64 x 64 Pixel). 8 x 16 Pixel Standardeinheit, 1 bis 8 Mal Breite oder Höhe (8 x 16 bis 64 x 128 Pixel).</li> <li>Stroke:6 bis 127. Wenn Sie [Textgröße automatisch anpassen] auswählen, können Sie die [Maximalgröße] und [Minimalgröße] entsprechend anpassen.</li> <li>Feste Größe Steht zur Verfügung, wenn [Standard] ausgewählt wurde. Sie können unter 6 x 10 Pixel oder 13 x 23 Pixel auswählen. Wenn die Schriftart 6 x 10 verwendet wird, kann das [Textattribut] nicht auf [Fett] eingestellt werden.</li> </ul> |
| Zeichensatz               | Wählen Sie eine Sprache für die Textanzeige aus [Japanisch], [Western],<br>[Chinesisch (Traditionell)], [Chinesisch (Vereinfacht)], [Koreanisch],<br>[Kyrillisch] oder [Thailändisch] aus.                                                                                                    |
| Textattribut              | Jeder Schrifttyp hat eine unterschiedliche Auswahl an Stilen.<br>Standard: Wählen Sie unter [Standard], [Fett], [Schattiert] aus.<br>Stroke: Wählen Sie unter [Standard], [Fett], [Schattiert] aus.                                                                                                    |
| Schriftart auswählen      | <ul> <li>Wenn für den [Schrifttyp] [True-Type] bestimmt wurde, kann [Schriftart], [Stil], [Größe] und [Zeichensatz] eingerichtet werden.</li> <li>ANMERKUNG</li> <li>Da True-Type das Standard-Popup-Fenster von Windows benutzt, hängen die verfügbaren Schrifttypen, Stile und Zeichensätze von Ihrem Betriebssystem ab.</li> </ul>                                                                                                    |
| Text<br>(Eingabekästchen) | Wenn [Direkter Text] ausgewählt wurde, geben Sie bitte den Text ein.                                                                                                    |
| Textfarbe                 | Bestimmen Sie eine Anzeigefarbe für den Text.                                                                                                    |
| Hintergrundfarbe          | Wählen Sie eine Hintergrundfarbe für den Text aus.<br><sup>(37)</sup> "8.5.1 Einstellen der Farben" (seite 8-42)                                                                                                    |
| Schattenfarbe             | Wenn im Menü [Schrifttyp] der Befehl [Standard] und im Menü<br>[Textattribut] der Befehl [Schattiert] ausgewählt wurde, müssen Sie eine<br>Farbe für die Schattierung auswählen.<br>************************************                                                                                                    |

| Einstellung                           | Beschreibung                                                                                                    |
|---------------------------------------|----------------------------------------------------------------------------------------------------|
| Blinken                               | Legen Sie Blinken und die Blink-Geschwindigkeit fest. Sie können unter<br>verschiedenen Blinkeinstellungen für [Textfarbe], [Hintergrundfarbe]<br>und [Schattenfarbe] auswählen.                                                                                                    |
|                                       | ANMERKUNG                                                                                                    |
|                                       | <ul> <li>In einigen Fällen kann die Funktion Blinken festgelegt oder nicht<br/>festgelegt werden, abhängig vom Modell des Geräts und den<br/>[Farbeinstellungen] in den Systemeinstellungen.</li> <li>** "8.5.2 Einrichten von Blinken" (seite 8-50)</li> </ul>                                                                  |
| In alle<br>Beschriftungen<br>kopieren | Kopiert den Text und die Schriftarten in alle Zustände der Liste [Status auswählen].                                                                                                    |
|                                       | ANMERKUNG                                                                                                    |
|                                       | • Kann nur bestimmt werden, wenn die Lampen-Funktion verwendet wird.                                                                                                    |
| Alle Beschriftungen<br>löschen        | Löscht den Text in allen Zuständen. Alle anderen Steuerungsvariablen, wie beispielsweise Schrifttyp und Farbe bleiben die gleichen.                                                                                                    |
|                                       | ANMERKUNG                                                                                                    |
|                                       | • Kann nur bestimmt werden, wenn die Lampen-Funktion verwendet wird.                                                                                                    |
| Feste Position                        | Bestimmen Sie, ob die Anzeigeposition der Beschriftung in der Mitte des<br>Elements fest verankert werden soll oder nicht.                                                                                                    |
| Nachführung                           | Nachdem das Element abgelegt wurde, werden alle Änderungen an der<br>Größe oder Position der Beschriftung in alle anderen Zustände kopiert.<br>Verwenden Sie bitte nicht diese Option, um die Größe oder Position einer<br>Beschriftung eines individuellen Zustands zu ändern, ohne die anderen<br>Zustände zu beeinträchtigen. |
|                                       | ANMERKUNG                                                                                                    |
|                                       | <ul> <li>Diese Nachführung kann nicht verwendet werden, wenn [Feste Position]<br/>bestimmt wurde.</li> <li>Wenn [Texttabelle] für die [Textart] festgelegt wurde, kann die</li> </ul>                                                                                                    |
|                                       | Einstellung [Nachführung] nicht verwendet werden.                                                                                                    |
| Zeilenabstand                         | Bestimmen Sie einen Wert von 0 bis 255. Das trifft nur zu, wenn im<br>[Text]-Feld mehrere Zeilen Text hinzugefügt werden.<br>Diese Option kann nicht benutzt werden, wenn der [Schrifttyp] [True-<br>Type] bestimmt wurde.                                                                                                    |
| Ausrichten                            | Richtet den eingegebenen Text aus. Wenn der Text aus Linien oder mehr<br>besteht, können Sie [Rechtsbündig], [Linksbündig] oder [Zentriert]<br>auswählen. Wenn für den [Schrifttyp] [True-Type] bestimmt wurde, kann<br>[Bündig ausgerichtet] ebenfalls festgelegt werden.                                                       |